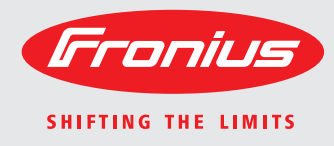

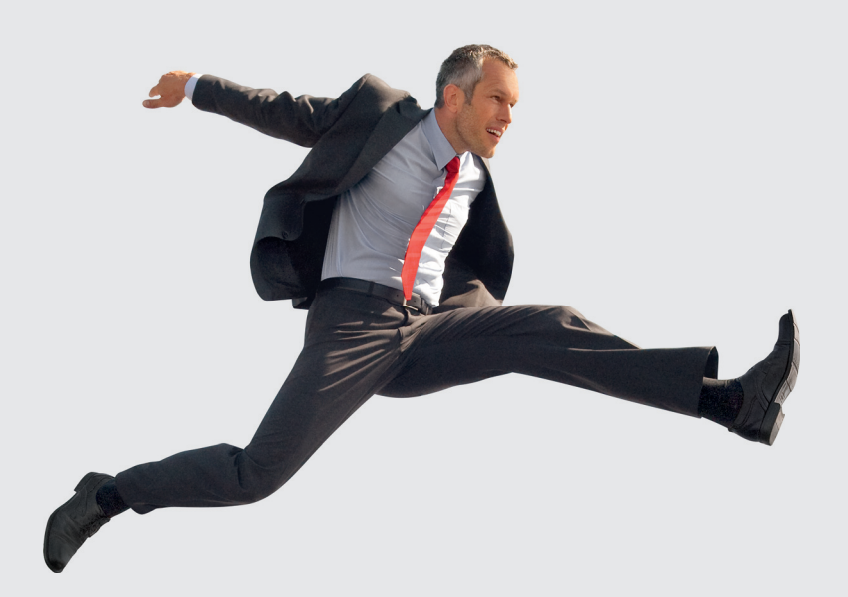

### Fronius Datalogger Web

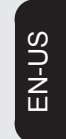

**Operating Instructions** 

System monitoring

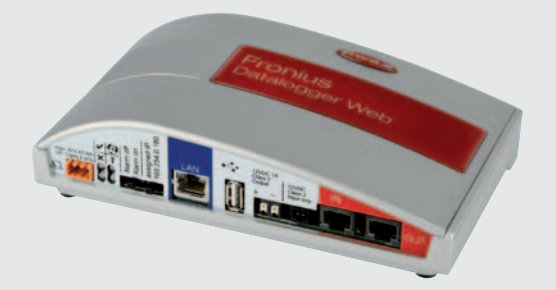

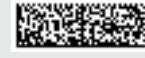

42,0426,0064,EA 005-04042013

Introduction Thank you for the trust you have placed in our company and congratulations on buying this high-quality Fronius product. These instructions will help you familiarize yourself with the product. Reading the instructions carefully will enable you to learn about the many different features it has to offer. This will allow you to make full use of its advantages.

Please also note the safety rules to ensure greater safety when using the product. Careful handling of the product will repay you with years of safe and reliable operation. These are essential prerequisites for excellent results.

### Contents

| General                                                                                 | 5  |
|-----------------------------------------------------------------------------------------|----|
| General                                                                                 | 5  |
| Applicable DATCOM components                                                            | 5  |
| Prereguisites for operation                                                             | 5  |
| Required Inverter Software                                                              | 5  |
| Scope of supply                                                                         | 6  |
| Controls, connections and indicators                                                    | 7  |
| Safety                                                                                  | 7  |
| Controls connections and indicators                                                     | 7  |
| Installing Fronius Datalogger Web                                                       | ģ  |
| Safety                                                                                  | ä  |
| Configuration examples                                                                  | 0  |
| Configuration examples                                                                  | 10 |
| Installing 'Eronius Datalogger Web'                                                     | 10 |
| Freeius Detelegger Web network configuration                                            | 10 |
|                                                                                         | 11 |
|                                                                                         | 11 |
| Requirements                                                                            | 11 |
| Fronius Datalogger web network configuration                                            | 11 |
| Installing 'Fronius Datalogger Web' and going to the 'Fronius Datalogger Web' homepage  | 11 |
| Entering network data                                                                   | 12 |
| Setting 'Fronius Datalogger Web' for the WLAN connection                                | 15 |
| Setting the IP address and connecting 'Fronius Datalogger Web' to the network           | 17 |
| Network settings for PC/laptop                                                          | 19 |
| General                                                                                 | 19 |
| Network settings for PC/laptop                                                          | 19 |
| Internet options for PC/laptop                                                          | 21 |
| Connecting to 'Fronius Datalogger Web' via Internet browser                             | 23 |
| General                                                                                 | 23 |
| Requirements                                                                            | 23 |
| Connecting to 'Fronius Datalogger Web' via Internet browser                             | 23 |
| For the network administrator                                                           | 23 |
| Connecting to 'Fronius Datalogger Web' via 'Fronius Solar access'                       | 24 |
| General                                                                                 | 24 |
| Requirements                                                                            | 24 |
| Connecting to 'Fronius Datalogger Web' via 'Fronius Solar access'                       | 24 |
| For the network administrator                                                           | 25 |
| Connecting to 'Eronius Datalogger Web' via the Internet and 'Eronius Solar web'         | 20 |
| Connecting to Tronids Datalogger web via the internet and Tronids Solar.web             | 20 |
| General                                                                                 | 20 |
|                                                                                         | 20 |
| Accessing data from "Francius Datalagger Wahl via the Internet and "Francius Caler wahl | 20 |
| Accessing data from Frontus Datalogger web via the internet and Frontus Solar.web       | 21 |
| For the network administrator                                                           | 21 |
|                                                                                         | 28 |
|                                                                                         | 28 |
| Firmware versions for calculating the data volume                                       | 28 |
| Calculating the data volume                                                             | 28 |
| Calculation examples                                                                    | 29 |
| General information for the network administrator                                       | 31 |
| General firewall settings                                                               | 31 |
| Sending service messages via a DSL Internet connection                                  | 31 |
| Using 'Fronius Solar.web' and sending service messages                                  | 31 |
| 'Fronius Datalogger Web' views                                                          | 32 |
| Overview                                                                                | 32 |
| Current total view                                                                      | 32 |
| Current comparison view                                                                 | 32 |
| 'Fronius Datalogger Web' settings                                                       | 34 |
| Overview                                                                                | 34 |
| Accessing and editing selection options                                                 | 34 |
| Passwords                                                                               | 35 |
| General                                                                                 | 35 |
|                                                                                         | -  |

| Passwords                             | 35       |
|---------------------------------------|----------|
| User password                         | 35       |
| Administrator Password                | 36       |
| Forgot Your Password?                 | 36       |
| Time/Date                             | 37       |
| General                               | 37       |
| Time/Date                             | 37       |
| Views                                 | 39       |
| General                               | 39       |
| Views                                 | 39       |
| 'General' view                        | 39       |
| Inverter views                        | 40       |
| Sensor Card views                     | 40       |
|                                       | 42       |
| General                               | 42       |
| Logging                               | 42       |
| Memory canacity                       | 42       |
| Calculating memory capacity           | 42       |
|                                       | 43       |
| Overwriting data when memory is full  | 13       |
| 'Delete Data' hutton                  | 43       |
| Network                               | 45       |
| General                               | 45       |
| Network                               | 45       |
| Network diagnostics                   | 45       |
| Solar web                             | 47       |
| Ceneral                               | 47       |
| Solar web                             | 47       |
| Daily data transmission to Solar web  | 47       |
| Hourly data transmission to Solar web | 41       |
|                                       | 47       |
| Conorol                               | 40       |
| Service measures                      | 40<br>10 |
| Service messages                      | 40<br>51 |
| Conorol                               | 51       |
| General                               | 51       |
| System montation                      | 51       |
| Firmware update                       | 52       |
| General                               | 52       |
| Automatic update search               | 52       |
| Iviariual upuale search               | 52       |
|                                       | 53       |
| Firmware update via LAN               | 54       |
|                                       | 55       |
| i ecnnical data                       | 55       |
|                                       | 55       |

### General

| When connected to 'Fronius Solar access,' realtime PV system data as well as archived data can be saved to a PC and analyzed. You can also make settings to all devices in 'Fronius Solar Net.'         When connected to 'Fronius Solar.web,' realtime PV system data as well as archived data can be easily accessed via the Internet - no difficult configuration required. Data is sent automatically from 'Fronius Datalogger Web' to 'Fronius Solar web.'         Applicable DAT-<br>COM components       'Fronius Datalogger Web' can be used with the following DATCOM components:            - Up to 100             x 'Fronius IG Plus,' 'Fronius IG' or 'Fronius CL' inverters             - Up to 100             x 'Fronius Public Display Cards' or 'Fronius Public Display Boxes'             - Up to 10             x 'Fronius Interface Card' or 'Fronius Interface Box'             - Up to 10             x 'Fronius String Controls'         Prerequisites for operation       The inverter requires a 'Fronius Com Card' in order to operate 'Fronius Datalogger Web.'             - For a proper function of the 'Fronius Datalogger Web' an appropriate Internet connection is required:             - For cable-bound internet solutions Fronius recommends a download speed. of min. 512 kBit/s and an upload speed of min. 256 kBit/s.             - For cable-bound internet solutions Fronius recommends min. 3G transmission standard with a reliable signal strength.             This information does not constitute an absolute guarantee of proper operation.             High error rates in the transmission, reception fluctuations or transmission interruptions can affect the online operation of the 'Fronius Datalogger Web' in a negative way.             Fronius recommends testing connections with minimum requirements on site.          Required Inverter       The co | General                           | The 'Fronius Data<br>ger Web' website<br>The website can I<br>configuration via t<br>The 'Fronius Data<br>feature with an au<br>tact or buzzer. | logger We<br>provides a<br>be accesse<br>he Interne<br>logger We<br>tomatic ala | eb' is a network-compatible Datalogger. The 'Fronius Datalog-<br>a quick overview of the PV system.<br>ed via a direct connection from the Intranet or with the proper<br>et.<br>eb' is equipped with an easy-to-configure system monitoring<br>arm. The alarm can be signaled via SMS, e-mail, fax, relay con- |
|----------------------------------------------------------------------------------------------------|-----------------------------------|----------------------------------------------------------------------------------------------------|---------------------------------------------------------------------------------|----------------------------------------------------------------------------------------------------|
| When connected to 'Fronius Solar.web,' realtime PV system data as well as archived data can be easily accessed via the Internet - no difficult configuration required. Data is sent automatically from 'Fronius Datalogger Web' to 'Fronius Solar.web.'         Applicable DAT-<br>COM components       'Fronius Datalogger Web' can be used with the following DATCOM components:<br>- Up to 100 x 'Fronius IG Plus,' 'Fronius IG' or 'Fronius CL' inverters<br>- Up to 10 x 'Fronius Sensor Cards' or 'Fronius Sensor Boxes'<br>- Up to 10 x 'Fronius Public Display Cards' or 'Fronius Public Display Boxes'<br>- Up to 10 x 'Fronius Interface Card' or 'Fronius Interface Box'<br>- Up to 200 x 'Fronius String Controls'         Prerequisites for<br>operation       The inverter requires a 'Fronius Com Card' in order to operate 'Fronius Datalogger Web.'<br>For a proper function of the 'Fronius Datalogger Web' an appropriate Internet connection<br>is required:<br>- For cable-bound internet solutions Fronius recommends a download speed. of<br>min. 512 kBit/s and an upload speed of min. 256 kBit/s.<br>- For solutions with mobile internet services Fronius recommends min. 3G transmission<br>standard with a reliable signal strength.<br>This information does not constitute an absolute guarantee of proper operation.<br>High error rates in the transmission, reception fluctuations or transmission interruptions<br>can affect the online operation of the 'Fronius Datalogger Web in a negative way.<br>Fronius recommends testing connections with minimum requirements on site.         Required Inverter<br>Software       The correct display of daily energy using Fronius Datalogger Web requires the following<br>inverter software versions:<br>Inverter       Required software version according                                                                           |                                   | When connected<br>data can be saved<br>nius Solar Net.'                                                                                         | to 'Fronius<br>d to a PC a                                                      | Solar.access,' realtime PV system data as well as archived<br>and analyzed. You can also make settings to all devices in 'Fro-                                                                                                    |
| Applicable DAT-<br>COM components       'Fronius Datalogger Web' can be used with the following DATCOM components:         - Up to 100       x 'Fronius IG Plus,' 'Fronius IG' or 'Fronius CL' inverters         - Up to 10       x 'Fronius Sensor Cards' or 'Fronius Public Display Boxes'         - Up to 10       x 'Fronius Public Display Cards' or 'Fronius Public Display Boxes'         - Up to 10       x 'Fronius Public Display Cards' or 'Fronius Public Display Boxes'         - Up to 1       x 'Fronius Interface Card' or 'Fronius Interface Box'         - Up to 200       x 'Fronius String Controls'         Prerequisites for operation       The inverter requires a 'Fronius Com Card' in order to operate 'Fronius Datalogger Web.'         For a proper function of the 'Fronius Datalogger Web' an appropriate Internet connection is required:       -         - For cable-bound internet solutions Fronius recommends a download speed. of min. 512 kBit/s and an upload speed of min. 256 kBit/s.       -         - For cable-bound internet solutions with mobile internet services Fronius recommends min. 3G transmission standard with a reliable signal strength.       This information does not constitute an absolute guarantee of proper operation.         High error rates in the transmission, reception fluctuations or transmission interruptions can affect the online operation of the 'Fronius Datalogger Web' in a negative way.         Fronius recommends testing connections with minimum requirements on site.         Required Inverter       The correct display of daily energ                                                                                                    |                                   | When connected<br>can be easily acco<br>tomatically from 'F                                                                                     | to 'Fronius<br>essed via t<br>Fronius Da                                        | Solar.web,' realtime PV system data as well as archived data he Internet - no difficult configuration required. Data is sent au-<br>atalogger Web' to 'Fronius Solar.web.'                                                                                                    |
| - Up to 100       x 'Fronius IG Plus,' 'Fronius IG' or 'Fronius CL' inverters         - Up to 10       x 'Fronius Sensor Cards' or 'Fronius Sensor Boxes'         - Up to 10       x 'Fronius Public Display Cards' or 'Fronius Public Display Boxes'         - Up to 1       x 'Fronius Interface Card' or 'Fronius Interface Box'         - Up to 200       x 'Fronius String Controls'         Prerequisites for operation       The inverter requires a 'Fronius Com Card' in order to operate 'Fronius Datalogger Web.'         For a proper function of the 'Fronius Datalogger Web' an appropriate Internet connection is required:       - For cable-bound internet solutions Fronius recommends a download speed. of min. 512 kBit/s and an upload speed of min. 256 kBit/s.         - For solutions with mobile internet services Fronius recommends min. 3G transmission standard with a reliable signal strength.         This information does not constitute an absolute guarantee of proper operation. High error rates in the transmission, reception fluctuations or transmission interruptions can affect the online operation of the 'Fronius Datalogger Web' in a negative way. Fronius recommends testing connections with minimum requirements on site.         Required Inverter       The correct display of daily energy using Fronius Datalogger Web requires the following inverter software versions:         Inverter       Required software version according to display (MainControl)         Fronius IG 15 - 60       V2.9.4 or higher         Fronius IG 2000 - 5100       starting from series no. 19153444 <td>Applicable DAT-<br/>COM components</td> <td>'Fronius Datalogg</td> <td>er Web' ca</td> <td>an be used with the following DATCOM components:</td>                                                                                                    | Applicable DAT-<br>COM components | 'Fronius Datalogg                                                                                                    | er Web' ca                                                                      | an be used with the following DATCOM components:                                                                                                    |
| - Up to 10       x 'Fronius Sensor Cards' or 'Fronius Sensor Boxes'         - Up to 10       x 'Fronius Public Display Cards' or 'Fronius Public Display Boxes'         - Up to 1       x 'Fronius Interface Card' or 'Fronius Interface Box'         - Up to 200       x 'Fronius String Controls'         Prerequisites for operation       The inverter requires a 'Fronius Com Card' in order to operate 'Fronius Datalogger Web.'         For a proper function of the 'Fronius Datalogger Web' an appropriate Internet connection is required:       - For cable-bound internet solutions Fronius recommends a download speed. of min. 512 kBit/s and an upload speed of min. 256 kBit/s.         - For cable-bound internet solutions Fronius recommends min. 3G transmission standard with a reliable signal strength.         This information does not constitute an absolute guarantee of proper operation. High error rates in the transmission, reception fluctuations or transmission interruptions can affect the online operation of the 'Fronius Datalogger Web' in a negative way. Fronius recommends testing connections with minimum requirements on site.         Required Inverter Software       The correct display of daily energy using Fronius Datalogger Web requires the following inverter software versions:         Inverter       Required software version according to display (MainControl)         Fronius IG 15 - 60       V2.9.4 or higher         Fronius IG 2000 - 5100       starting from series no. 19153444                                                                                                    |                                   | - Up to 100                                                                                                    | x 'Froniu                                                                       | s IG Plus,' 'Fronius IG' or 'Fronius CL' inverters                                                                                                    |
| - Up to 10       x 'Fronius Public Display Cards' or 'Fronius Public Display Boxes'         - Up to 1       x 'Fronius Interface Card' or 'Fronius Interface Box'         - Up to 200       x 'Fronius String Controls'         Prerequisites for operation       The inverter requires a 'Fronius Com Card' in order to operate 'Fronius Datalogger Web.'         For a proper function of the 'Fronius Datalogger Web' an appropriate Internet connection is required:       - For cable-bound internet solutions Fronius recommends a download speed. of min. 512 kBit/s and an upload speed of min. 256 kBit/s.         - For cable-bound internet solutions Fronius recommends min. 3G transmission standard with a reliable signal strength.       This information does not constitute an absolute guarantee of proper operation.         High error rates in the transmission, reception fluctuations or transmission interruptions can affect the online operation of the 'Fronius Datalogger Web' in a negative way. Fronius recommends testing connections with minimum requirements on site.         Required Inverter Software       The correct display of daily energy using Fronius Datalogger Web requires the following inverter software versions:         Inverter Required software version according to display (MainControl)       Fronius IG 15 - 60       V2.9.4 or higher         Fronius IG 2000 - 5100       starting from series no. 19153444       Starting from series no. 19153444                                                                                                    |                                   | - Up to 10                                                                                                    | x 'Froniu                                                                       | s Sensor Cards' or 'Fronius Sensor Boxes'                                                                                                    |
| - Up to 1       x 'Fronius Interface Card' or 'Fronius Interface Box'         - Up to 200       x 'Fronius String Controls'         Prerequisites for operation       The inverter requires a 'Fronius Com Card' in order to operate 'Fronius Datalogger Web.'         For a proper function of the 'Fronius Datalogger Web' an appropriate Internet connection is required:       - For cable-bound internet solutions Fronius recommends a download speed. of min. 512 kBit/s and an upload speed of min. 256 kBit/s.         - For solutions with mobile internet services Fronius recommends min. 3G transmission standard with a reliable signal strength.         This information does not constitute an absolute guarantee of proper operation. High error rates in the transmission, reception fluctuations or transmission interruptions can affect the online operation of the 'Fronius Datalogger Web' in a negative way. Fronius recommends testing connections with minimum requirements on site.         Required Inverter       The correct display of daily energy using Fronius Datalogger Web requires the following inverter software versions:         Inverter       Required software version according to display (MainControl)         Fronius IG 15 - 60       V2.9.4 or higher         Fronius IG 2000 - 5100       starting from series no. 19153444                                                                                                    |                                   | - Up to 10                                                                                                    | x 'Froniu                                                                       | s Public Display Cards' or 'Fronius Public Display Boxes'                                                                                                    |
| - Up to 200       x 'Fronius String Controls'         Prerequisites for operation       The inverter requires a 'Fronius Com Card' in order to operate 'Fronius Datalogger Web.'         For a proper function of the 'Fronius Datalogger Web' an appropriate Internet connection is required:       - For cable-bound internet solutions Fronius recommends a download speed. of min. 512 kBit/s and an upload speed of min. 256 kBit/s.         - For solutions with mobile internet services Fronius recommends min. 3G transmission standard with a reliable signal strength.         This information does not constitute an absolute guarantee of proper operation. High error rates in the transmission, reception fluctuations or transmission interruptions can affect the online operation of the 'Fronius Datalogger Web' in a negative way. Fronius recommends testing connections with minimum requirements on site.         Required Inverter       The correct display of daily energy using Fronius Datalogger Web requires the following inverter software versions:         Inverter       Required software version according to display (MainControl)         Fronius IG 15 - 60       V2.9.4 or higher         Fronius IG 2000 - 5100       starting from series no. 19153444                                                                                                    |                                   | - Up to 1                                                                                                    | x 'Froniu                                                                       | s Interface Card' or 'Fronius Interface Box'                                                                                                    |
| Prerequisites for operation       The inverter requires a 'Fronius Com Card' in order to operate 'Fronius Datalogger Web.'         For a proper function of the 'Fronius Datalogger Web' an appropriate Internet connection is required:       -         For cable-bound internet solutions Fronius recommends a download speed. of min. 512 kBit/s and an upload speed of min. 256 kBit/s.       -         For solutions with mobile internet services Fronius recommends min. 3G transmission standard with a reliable signal strength.       This information does not constitute an absolute guarantee of proper operation. High error rates in the transmission, reception fluctuations or transmission interruptions can affect the online operation of the 'Fronius Datalogger Web' in a negative way. Fronius recommends testing connections with minimum requirements on site.         Required Inverter Software       The correct display of daily energy using Fronius Datalogger Web requires the following inverter software versions:         Inverter       Required software version according to display (MainControl)         Fronius IG 15 - 60       V2.9.4 or higher         Fronius IG 2000 - 5100       starting from series no. 19153444                                                                                                    |                                   | - Up to 200                                                                                                    | x 'Froniu                                                                       | s String Controls'                                                                                                    |
| For a proper function of the 'Fronius Datalogger Web' an appropriate Internet connection is required:       -         -       For cable-bound internet solutions Fronius recommends a download speed. of min. 512 kBit/s and an upload speed of min. 256 kBit/s.         -       For solutions with mobile internet services Fronius recommends min. 3G transmission standard with a reliable signal strength.         This information does not constitute an absolute guarantee of proper operation. High error rates in the transmission, reception fluctuations or transmission interruptions can affect the online operation of the 'Fronius Datalogger Web' in a negative way. Fronius recommends testing connections with minimum requirements on site.         Required Inverter Software       The correct display of daily energy using Fronius Datalogger Web requires the following inverter software versions:         Inverter       Required software version according to display (MainControl)         Fronius IG 15 - 60       V2.9.4 or higher         Fronius IG 2000 - 5100       starting from series no. 19153444                                                                                                    | Prerequisites for operation       | The inverter requi                                                                                                    | res a 'Froi                                                                     | nius Com Card' in order to operate 'Fronius Datalogger Web.'                                                                                                    |
| is required:       -       For cable-bound internet solutions Fronius recommends a download speed. of min. 512 kBit/s and an upload speed of min. 256 kBit/s.         -       For solutions with mobile internet services Fronius recommends min. 3G transmission standard with a reliable signal strength.         This information does not constitute an absolute guarantee of proper operation. High error rates in the transmission, reception fluctuations or transmission interruptions can affect the online operation of the 'Fronius Datalogger Web' in a negative way. Fronius recommends testing connections with minimum requirements on site.         Required Inverter Software       The correct display of daily energy using Fronius Datalogger Web requires the following inverter software versions:         Inverter       Required software version according to display (MainControl)         Fronius IG 15 - 60       V2.9.4 or higher         Fronius IG 2000 - 5100       starting from series no. 19153444                                                                                                    | •                                 | For a proper func                                                                                                    | tion of the                                                                     | 'Fronius Datalogger Web' an appropriate Internet connection                                                                                                    |
| For Cable-Jobit Mitternet Solution internet solution is 256 kBit/s.         For solutions with mobile internet services Fronius recommends min. 3G transmission standard with a reliable signal strength.         This information does not constitute an absolute guarantee of proper operation. High error rates in the transmission, reception fluctuations or transmission interruptions can affect the online operation of the 'Fronius Datalogger Web' in a negative way. Fronius recommends testing connections with minimum requirements on site.         Required Inverter Software       The correct display of daily energy using Fronius Datalogger Web requires the following inverter software versions:         Inverter       Required software version according to display (MainControl)         Fronius IG 15 - 60       V2.9.4 or higher         Fronius IG 2000 - 5100       starting from series no. 19153444                                                                                                    |                                   | is required:                                                                                                    | und intern                                                                      | at solutions Franius recommands a download speed, of                                                                                                    |
| <ul> <li>For solutions with mobile internet services Fronius recommends min. 3G transmission standard with a reliable signal strength.</li> <li>This information does not constitute an absolute guarantee of proper operation. High error rates in the transmission, reception fluctuations or transmission interruptions can affect the online operation of the 'Fronius Datalogger Web' in a negative way. Fronius recommends testing connections with minimum requirements on site.</li> <li>Required Inverter Software</li> <li>The correct display of daily energy using Fronius Datalogger Web requires the following inverter software versions:</li> <li>Inverter Required software version according to display (MainControl)</li> <li>Fronius IG 15 - 60 V2.9.4 or higher</li> <li>Fronius IG 2000 - 5100 starting from series no. 19153444</li> </ul>                                                                                                    |                                   | min. 512 kBit                                                                                                    | /s and an                                                                       | upload speed of min. 256 kBit/s.                                                                                                    |
| This information does not constitute an absolute guarantee of proper operation.<br>High error rates in the transmission, reception fluctuations or transmission interruptions<br>can affect the online operation of the 'Fronius Datalogger Web' in a negative way.<br>Fronius recommends testing connections with minimum requirements on site.Required Inverter<br>SoftwareThe correct display of daily energy using Fronius Datalogger Web requires the following<br>inverter software versions:InverterRequired software version according to display<br>(MainControl)Fronius IG 15 - 60V2.9.4 or higher<br>Fronius IG 2000 - 5100Starting from series no. 19153444                                                                                                    |                                   | <ul> <li>For solutions<br/>standard with</li> </ul>                                                                                             | with mobil<br>a reliable                                                        | e internet services Fronius recommends min. 3G transmission<br>signal strength.                                                                                                    |
| Required Inverter<br>Software       The correct display of daily energy using Fronius Datalogger Web requires the following<br>inverter software versions:         Inverter       Required software version according to display<br>(MainControl)         Fronius IG 15 - 60       V2.9.4 or higher         Fronius IG 2000 - 5100       starting from series no. 19153444                                                                                                    |                                   | This information of<br>High error rates in<br>can affect the onli<br>Fronius recomme                                                            | loes not co<br>n the trans<br>ine operati<br>nds testing                        | onstitute an absolute guarantee of proper operation.<br>mission, reception fluctuations or transmission interruptions<br>ion of the 'Fronius Datalogger Web' in a negative way.<br>g connections with minimum requirements on site.                                                                             |
| InverterRequired software version according to display<br>(MainControl)Fronius IG 15 - 60V2.9.4 or higherFronius IG 2000 - 5100starting from series no. 19153444                                                                                                    | Required Inverter<br>Software     | The correct displa inverter software                                                                                                    | ay of daily<br>versions:                                                        | energy using Fronius Datalogger Web requires the following                                                                                                    |
| Fronius IG 15 - 60V2.9.4 or higherFronius IG 2000 - 5100starting from series no. 19153444                                                                                                    |                                   | Inverter                                                                                                    |                                                                                 | Required software version according to display (MainControl)                                                                                                    |
| Fronius IG 2000 - 5100 starting from series no. 19153444                                                                                                    |                                   | Fronius IG 15 - 6                                                                                                    | 0                                                                               | V2.9.4 or higher                                                                                                    |
|                                                                                                    |                                   | Fronius IG 2000                                                                                                    | - 5100                                                                          | starting from series no. 19153444                                                                                                    |

|                 | Inverter                                                                                                    | Required software version according to display (MainControl)                                                |
|-----------------|----------------------------------------------------------------------------------------------------|----------------------------------------------------------------------------------------------------|
|                 | Fronius IG 300 - 500                                                                                                    | V3.6.4.0 or higher                                                                                          |
|                 | Fronius IG Plus 35 - 150                                                                                                    | V4.22.00 or higher                                                                                          |
|                 | The respective inverter soft (http://www.fronius.com).                                                                                                    | ware version can be downloaded for free from our homepage                                                   |
|                 | Please use a Fronius Upda                                                                                                    | te Card to update inverter software.                                                                        |
|                 | If you have any questions, p                                                                                                    | please contact pv-support@fronius.com.                                                                      |
| Scope of supply | <ul> <li>1 x 'Fronius Datalogger</li> <li>1 x 'Safety' leaflet</li> <li>1 x 'Quick Installation' I</li> <li>1 x Ethernet cable 5 m</li> <li>1 x Solar Net cable 2 m</li> <li>2 x Terminating plugs</li> <li>2 x Installation anchors</li> <li>1 x 'Fronius Solar.acce</li> <li>1 x Relay plug</li> <li>1 x Relay connector ho</li> <li>1 x Sticker set</li> </ul> | r Web' Datalogger with wall mounting device<br>eaflet<br>, blue<br>n, red<br>s + screws<br>ss' CD<br>pusing |

### Controls, connections and indicators

Safety

WARNING! Operating the device incorrectly can cause serious injury and damage. Do not use the functions described until you have thoroughly read and understood the following documents:

these operating instructions

all operating instructions for system components, especially the safety rules

Controls, connections and indicators

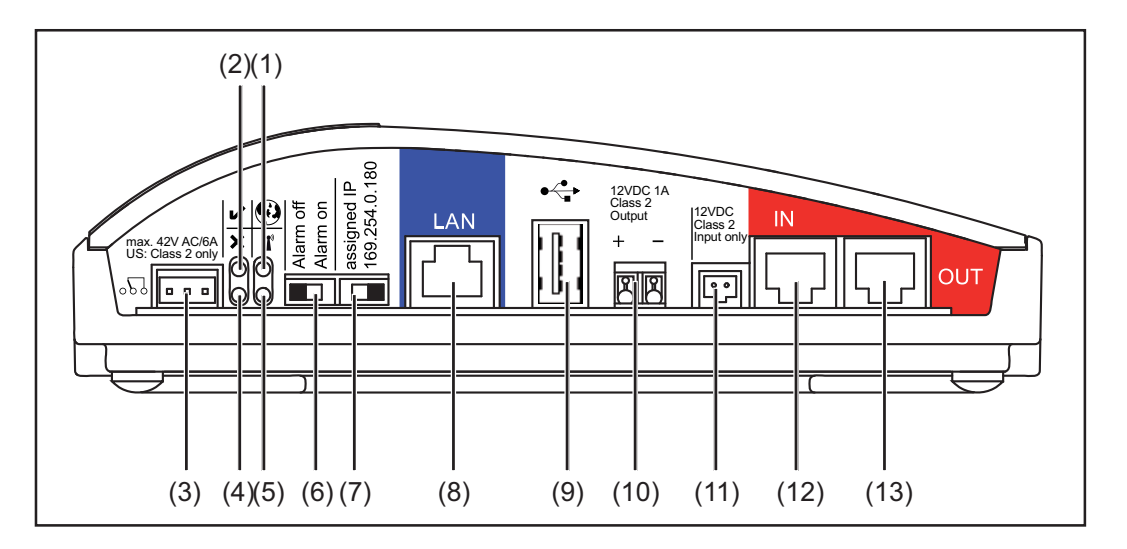

#### Function No.

#### Solar Web connection LED (1)

- lights up green: when there is an existing connection to 'Fronius Solar.web' lights up red: when there is no connection to 'Fronius Solar.web' but one is required
- does not light up: when no connection to 'Fronius Solar.web' is required

#### (2) Supply LED

- lights up green: when there is sufficient power coming from 'Fronius Solar Net' - 'Fronius Datalogger Web' is operational
- does not light up: when there is no power or not enough power coming from 'Fronius Solar Net' - an external power source for 'Fronius Datalogger Web' is required
- flashing red: during updating
  - **IMPORTANT** Do not interrupt the power supply while updating.

#### lights up red: the update process failed

#### (3) **Relay connection**

°2° Equipped as an NCC (normally closed contact) and NOC (normally open contact), switches when there is an error

#### (4) **Connection LED**

- lights up green: when there is an active connection within 'Fronius Solar Net'
- lights up red: when there is an interrupted connection within 'Fronius Solar \_ Net'

#### (5) WLAN LED

- lights up green: when there is a network connection
  - lights up red: when there is no network connection
- does not light up: the 'WLAN stick' is not inserted

x

ľ

0

#### No. Function

#### (6) Alarm switch

for switching the alarm function on/off

Alarm off:

Alarm function, relay and buzzer deactivated

Alarm on:

Alarm function, relay and buzzer activated; when 'Alarm on' is selected, the buzzer and relay are briefly activated as a test of the alarm function

#### (7) IP address switch

used to switch from an assigned IP address to a default IP address '169.254.0.180' (only relevant to LAN)

Assigned IP:

'Fronius Datalogger Web' operates using an assigned IP address (factory setting 192.168.1.180). The IP address can be set on the 'Fronius Datalogger Web' website

169.254.0.180:

'Fronius Datalogger Web' operates using a fixed IP address 169.254.0.180; the fixed IP address is used for a direct connection to a PC without having to pre-configure the PC

<del>،</del>

(8) LAN connection Ethernet interface colored blue for connecting an Ethernet cable

### (9) USB connection USB interface for connecting the 'WLAN stick' or 'WLAN stick outdoor' options

(10) Power supply connection 12 V DC / 1 A, electronic fuse protection for supplying power to external components (e.g., external routers)

#### (11) External power supply connection for connecting an external power supply when the power supply within 'Fronius Solar Net' is insufficient (a.g., when the many DATCOM components are in

Solar Net' is insufficient (e.g., when too many DATCOM components are installed in 'Fronius Solar Net').

**Important** The external power supply unit for the Fronius Datalogger Web must have a secure disconnect between components supplying grid voltage (SELV or Class 2 for USA/Canada).

The output of the power supply unit may not exceed a max. of 15 VA / 1.25 A. If the power supply is sufficient, the Supply LED (2) lights up green.

### (12) Solar Net IN connection

'Fronius Solar Net' input colored red for connecting other DATCOM components (e.g., inverters, sensor cards)

(13) Solar Net OUT connection 'Fronius Solar Net' output colored red for connecting other DATCOM components (e.g., inverters, sensor cards)

### **Installing Fronius Datalogger Web**

### Safety

WARNING! Operating the device incorrectly can cause serious injury and damage. Do not use the functions described until you have thoroughly read and understood the following documents: these operating instructions all operating instructions for system components, especially the safety rules

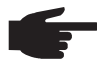

- NOTE! Installing the 'Fronius Datalogger Web' Datalogger requires knowledge of network technology.
- **Configuration ex-**

amples

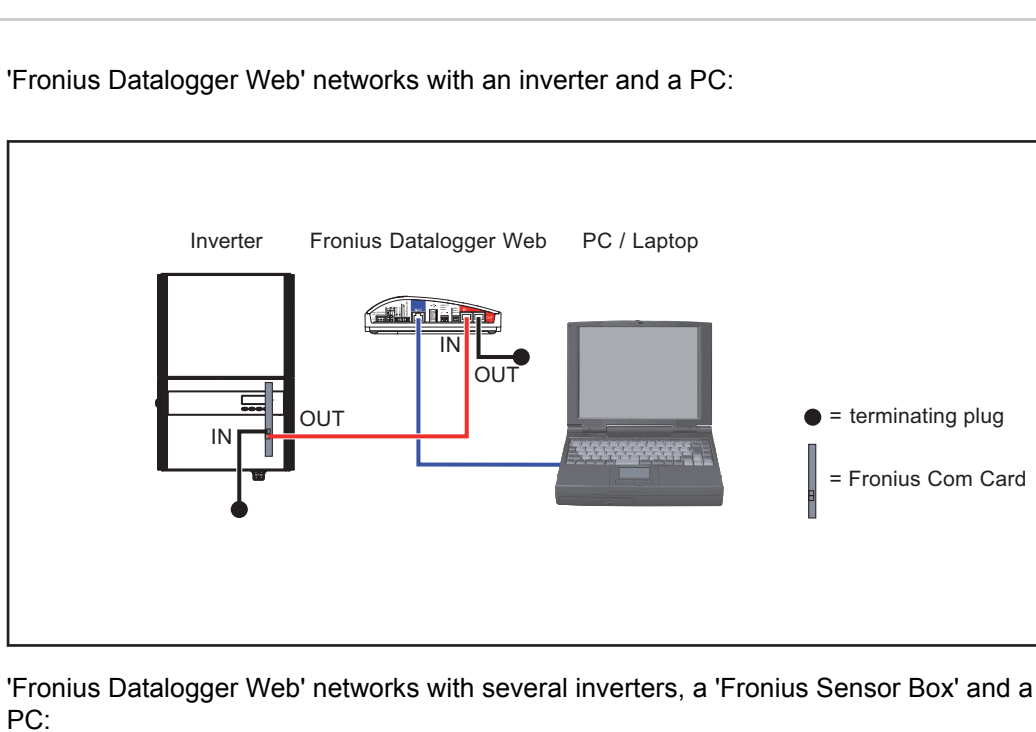

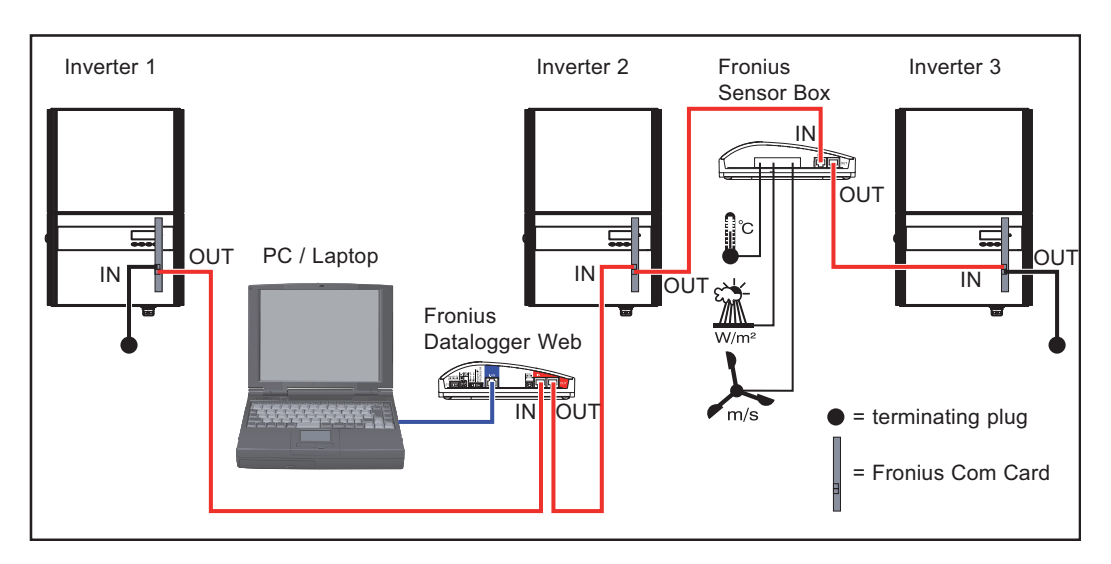

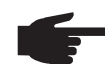

NOTE! When networking several DATCOM components, a termination plug must be placed on each free IN and/or OUT connection of a DATCOM component.

#### Preparation

**IMPORTANT** Please follow the operating instructions for the inverter as well as the 'Fronius IG DATCOM Detail' operating instructions.

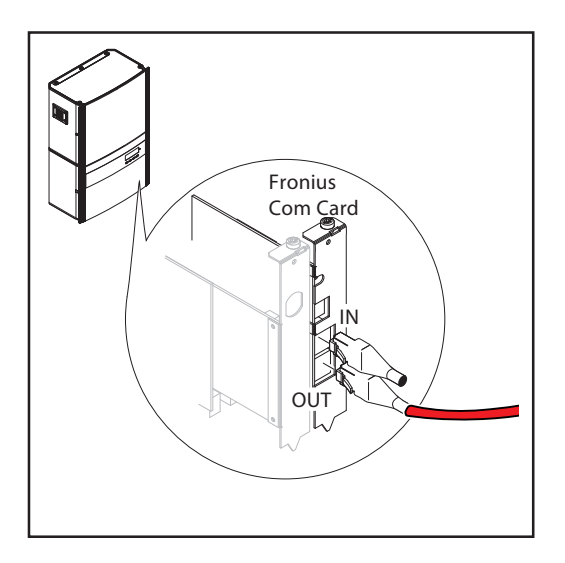

- 1 Install 'Fronius Datalogger Web' in the proper position using the screws and installation anchors provided in the scope of supply
- 2 Insert the red Solar Net cable into the Solar Net output (OUT) of the 'Fronius Com Card'
- 3 If the 'Fronius Com Card' is the last DATCOM component in the network: Insert a terminating plug into the Solar Net OUT connection

### Installing 'Fronius Datalogger Web'

**CAUTION!** DATCOM components and/or the PC/laptop will be damaged if the Ethernet or Solar Net cables are connected incorrectly.

- The Ethernet cable should only be inserted into the LAN connection (colored blue)
- The Solar Net cable should only be inserted into the Solar Net IN or Solar Net OUT connections (colored red)

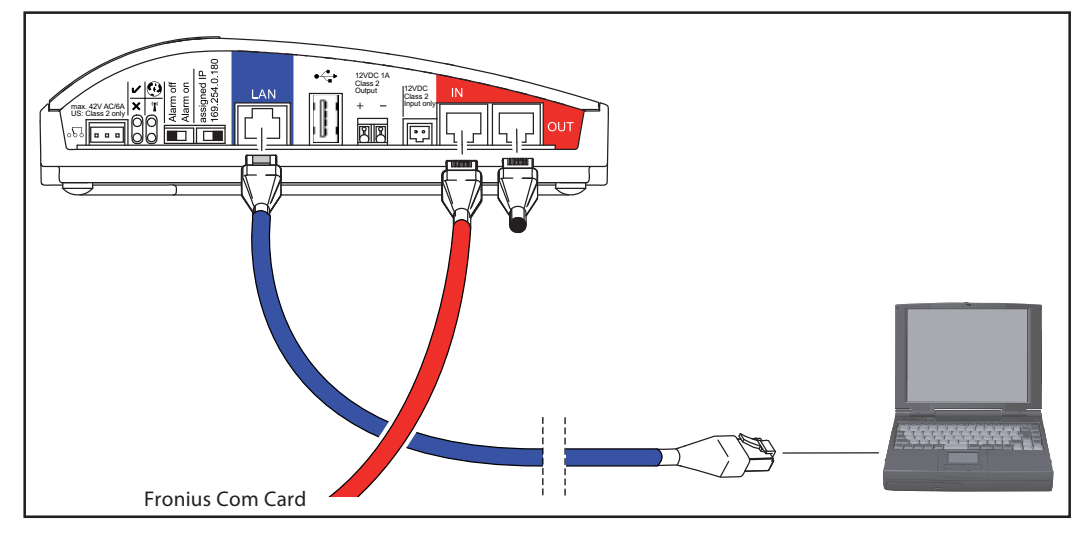

- Insert the red Solar Net cable into the Solar Net output (OUT) of the 'Fronius Com Card'
- 2 If the 'Fronius Com Card' is the last DATCOM component in the network: Insert a terminating plug into the Solar Net OUT connection

If there are additional DATCOM components in the network after the 'Fronius Datalogger Web':

Insert an additional Solar Net cable into the Solar Net OUT connection

- [3] Insert the blue Ethernet cable into the LAN connection
- Insert the blue Ethernet cable into the PC/laptop or into a corresponding network connection

### Fronius Datalogger Web network configuration

General

The network configuration function patented by Fronius enables the 'Fronius Datalogger

|                                                                                                    | <ul> <li>Web' to:</li> <li>establish an easy connection between 'Fronius Datalogger Web' and the PC/laptop</li> <li>make settings</li> <li>display important system data</li> </ul>                                                                                                    |
|----------------------------------------------------------------------------------------------------|----------------------------------------------------------------------------------------------------|
| Requirements                                                                                              | <b>NOTE!</b> The network configuration of the 'Fronius Datalogger Web' Datalogger re-<br>quires knowledge of network technology.                                                                                                    |
|                                                                                                    | If the 'Fronius Datalogger Web' is being integrated into an existing network, the 'Fronius Datalogger Web' address must be adapted to the network.                                                                                                    |
|                                                                                                    | Example: Network address range = 192.168.1.x, subnet mask = 255.255.255.0                                                                                                    |
|                                                                                                    | - An IP address between 192.168.1.1 and 192.168.1.254 must be assigned to the 'Fro-<br>nius Datalogger Web.'                                                                                                    |
|                                                                                                    | <ul> <li>The IP address selected may not be already assigned in the network.</li> <li>The subnet mask must correspond to the existing network (e.g., 255.255.255.0).</li> </ul>                                                                                                    |
|                                                                                                    | If the 'Fronius Datalogger Web' will be sending service messages and/or data to 'Fronius Solar.web,' then a gateway address and a DNS server address must also be entered. 'Fro-<br>nius Datalogger Web' uses the gateway address to access the Internet. The IP address of the DSL router can be used as a gateway address, for example.                                                   |
|                                                                                                    | <ul> <li>IMPORTANT</li> <li>'Fronius Datalogger Web' may not have the same IP address as the PC/laptop.</li> <li>'Fronius Datalogger Web' cannot connect by itself to the Internet. A router must be used for a DSL connection to the Internet.</li> </ul>                                                                                                    |
|                                                                                                    | If the network connection uses WLAN, then one of the following options is required:<br>- 'WLAN stick' (41,0018,0070)<br>- 'WLAN stick outdoor' (41,0018,0071)                                                                                                    |
| 'Fronius Datalog-<br>ger Web' network<br>configuration                                                    | <ul> <li>The Fronius Datalogger Web network configuration comprises the following steps:</li> <li>Installing 'Fronius Datalogger Web' and going to the 'Fronius Datalogger Web' homepage</li> <li>Entering network data</li> <li>Setting 'Fronius Datalogger Web' for the WLAN connection</li> <li>Setting the IP address and connecting 'Fronius Datalogger Web' to the network</li> </ul> |
| Installing 'Fro-<br>nius Datalogger<br>Web' and going to<br>the 'Fronius Data-<br>logger Web'<br>homepage | <ol> <li>Only if you are using the WLAN network connection:<br/>connect the 'WLAN stick' or 'WLAN stick outdoor' option to the USB port</li> <li>Install 'Fronius Datalogger Web'</li> </ol>                                                                                                    |

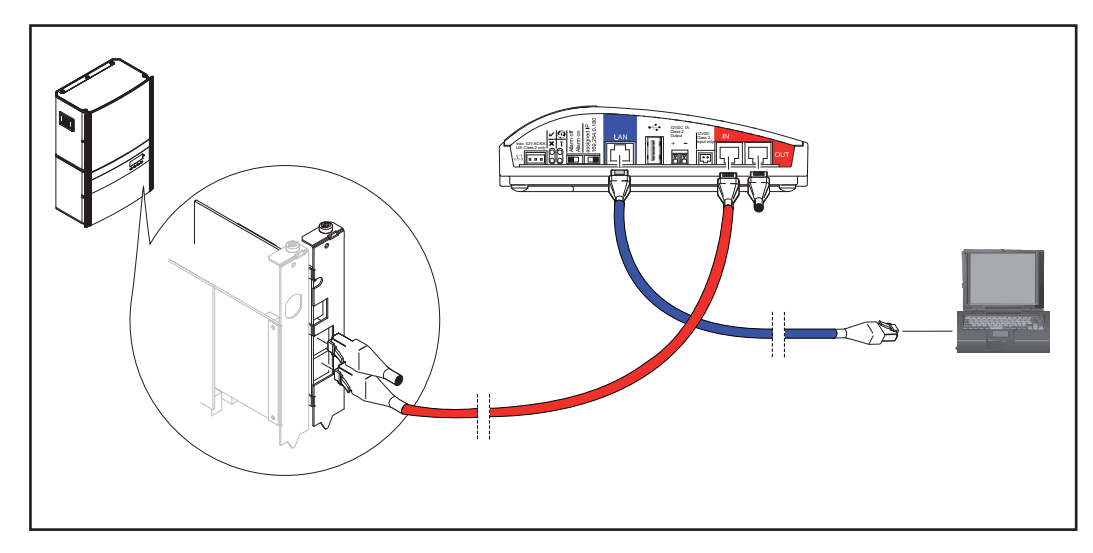

3 Set the IP address switch on the 'Fronius Datalogger Web' to '169.254.0.180'

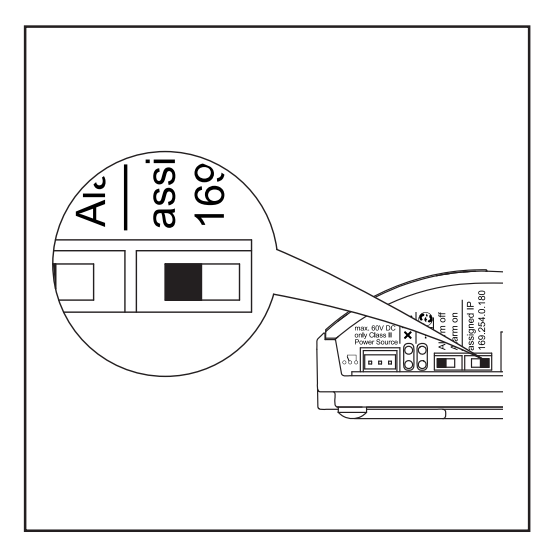

**4** Wait approx. 1 minute until the 'Connectivity' icon appears in the PC/laptop taskbar.

### <u>s</u>

5 Open the PC's/laptop's Internet browser (e.g., Microsoft Internet Explorer)

**6** Enter 'http://169.254.0.180' in the address field

The 'Fronius Datalogger Web' website will appear.

**Entering network** The 'Fronius Datalogger Web' website will appear. **data** 

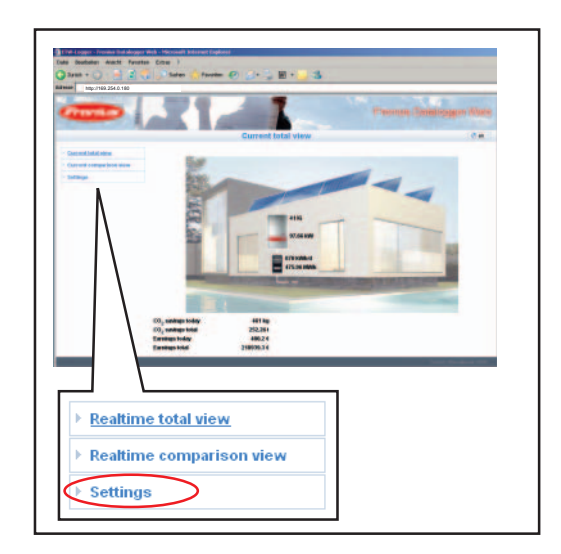

[1] Click on the 'Settings' menu item

The 'Settings' submenu is displayed.

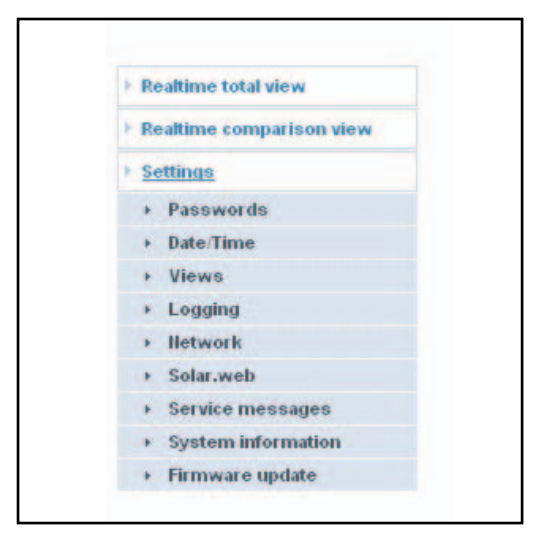

### 2 Click on 'Network'

The 'Network' submenu is displayed.

| ► R | ealtime total view                                                                                                    |
|-----|----------------------------------------------------------------------------------------------------|
| E R | ealtime comparison view                                                                                                    |
| + s | ettings                                                                                                    |
| •   | Passwords                                                                                                    |
|     | Date/Time                                                                                                    |
|     | Views                                                                                                    |
|     | Logging                                                                                                    |
|     | lletwork                                                                                                    |
|     | <ul> <li>Internet connection</li> <li>LAII</li> <li>WLAII</li> <li>WLAII management</li> <li>Hetwork diagnostics</li> </ul> |
| •   | Solar.web                                                                                                    |
|     | Service messages                                                                                                    |
|     | System information                                                                                                    |
|     | Firmware update                                                                                                    |

**To define the Internet connection (e.g., to 'Fronius Solar.web')**: Click on 'Internet connection'

The Internet connection settings are displayed.

| ealtime total view                     |                                          |
|----------------------------------------|------------------------------------------|
| Realtime comparison view               | Internet connection 💿 via LAN 🔍 via WLAN |
| Settings                               |                                          |
| Passwords                              | Save Cancel                              |
| Date/Time                              |                                          |
| Views                                  | (2)                                      |
| <ul> <li>Logging</li> </ul>            |                                          |
| + lletwork                             |                                          |
| Internet connection                    |                                          |
| + LAN                                  |                                          |
| WLAN *)                                |                                          |
| <ul> <li>WLAII management</li> </ul>   |                                          |
| Hetwork diagnostics                    |                                          |
| Solar.web                              |                                          |
| <ul> <li>Service messages</li> </ul>   |                                          |
| <ul> <li>System information</li> </ul> |                                          |
| Firmware update                        |                                          |

- \*) WLAN can only be used when one of the two options ('WLAN stick' or 'WLAN stick outdoor') is inserted in the 'Fronius Datalogger Web.'
- Select the type of Internet connection (LAN or WLAN) (1) 4

5 Click on 'Save' (2)

After the changes have been loaded, the message 'Changes have been applied' is displayed.

6 Click on 'OK'

The Internet connection data are displayed.

**IMPORTANT** You may also have to enter a gateway and a DNS server depending on the Internet connection option selected.

For example, if 'LAN' was selected for the Internet connection, a gateway and a DNS server must be entered for the 'LAN' interface.

[7] Click on 'LAN' or 'WLAN' in the 'Network' submenu depending on the network connection interface you are using.

The interface settings are displayed (LAN or WLAN).

| Realume total view                                                                             |                   |                    |
|------------------------------------------------------------------------------------------------|-------------------|--------------------|
| Realtime comparison view                                                                       | Obtain address    | static dynamic (3) |
| Settings                                                                                       | 100000.0000       |                    |
| <ul> <li>Passwords</li> </ul>                                                                  | Host name         | diweb-techdoku     |
| Date/Time                                                                                      | IP address        | 192.168.1.180      |
| Views                                                                                          | 11,7980337500,554 | DEPENDENT DE       |
| Common     Inverters                                                                           | Subnet mask       | 255.255.255.0      |
| <ul> <li>Sensor Cards</li> </ul>                                                               | Gateway           | 192.168.1.1        |
| <ul> <li>Logging</li> </ul>                                                                    |                   |                    |
| Hetwork                                                                                        | DIIS server       | 192.168.1.1        |
| Internet connection     LAII     WLAII     WLAII     WLAII management     Iletwork diagnostics | (<br>(            | Save Cancel<br>(4) |
| Solar.web                                                                                      |                   |                    |
| Service messages                                                                               |                   |                    |

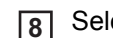

Select either a static or dynamic IP address (3)

Obtain IP address statically (factory setting):

 The user enters a fixed (static) IP address for the 'Fronius Datalogger Web' and also manually sets the subnet mask, gateway address and the DNS server address (from provider). Obtain IP address dynamically:

Obtain IP address dynamically:

- The 'Fronius Datalogger Web' obtains its IP address from a DHCP server (DHCP = dynamic host configuration protocol).
- The DHCP server must be configured so that the 'Fronius Datalogger Web' is always assigned the same IP address. This enables you to always know under which IP address the 'Fronius Datalogger Web' can be reached.
- If the DHCP server supports the 'DNS dynamic updates' function, a name can be entered for the 'Fronius Datalogger Web' in the 'Hostname' field. The connection to the 'Fronius Datalogger Web' can then take place via the name instead of the IP address.

Example: Hostname = samplesystem, Domain name = fronius.com

The 'Fronius Datalogger Web' can be accessed via the 'samplesystem.fronius.com' address

9 Click on 'Save' (4)

After the changes have been loaded, the message 'Changes have been applied' is displayed.

10 Click on 'OK'

The interface settings are displayed (LAN or WLAN).

Setting 'Fronius Datalogger Web' for the WLAN connection The following steps are only required if you decide to use the WLAN network connection at a later date.

Click on 'WLAN' in the 'Network' submenu.

- 2 Enter the settings for the WLAN interface
- Click on 'WLAN management' in the 'Network' submenu.

'WLAN management' is displayed with the available networks (1).

| SSID                                                                                                | Signal Strength               | Signal Quality                   | Encryption           | Channel |
|----------------------------------------------------------------------------------------------------|-------------------------------|----------------------------------|----------------------|---------|
| <sup>nDatcom</sup> (1)                                                                              | -16 dBm                       | 57 %                             | [VVPA2-PSK-CCMP]     | 1       |
| Datalogger WLAN Test                                                                                | -24 dBm                       | 56 %                             | [WPA-PSK-TKIP]       | 11      |
|                                                                                                    | -80 dBm                       | 46 %                             | [WPA-EAP-TKIP]       | 6       |
| (∠)<br>Configured networks                                                                          | (3)                           |                                  | Chatan               |         |
| (∠)<br>Configured networks<br>SSID                                                                  | (3)<br>En                     | cryption                         | Status               |         |
| (と)<br>Configured networks<br>SSID<br>Datalogger WLAN Test                                          | (3)<br>En<br>NG               | cryption<br>NE                   | Status               |         |
| (८)<br>Configured networks<br>SSID<br>Datalogger WLAN Test<br>nDatcom                               | (3)<br>En<br>NC               | cryption<br>INE<br>PA-PSK        | Status<br>Connecting |         |
| Configured networks<br>SSID<br>Datalogger WLAN Test<br>nDatcom<br>[Netname]                         | (3)<br>En<br>NC<br>Will<br>NC | eryption<br>INE<br>PA-PSK<br>INE | Status<br>Connecting |         |
| Configured networks<br>SSID<br>Datalogger WLAN Test<br>nDatcom<br>[Netname]<br>Datalogger WLAN Test | (3)<br>En<br>NC<br>V4<br>NC   | eryption<br>ME<br>PA-PSK<br>ME   | Status<br>Connecting |         |

- 4 Click on 'Update' (2) to update the networks
- 5 Select a suitable network by clicking on it
- 6 Click on 'Configure Network' (3).

'Configure Network' is displayed.

| onfigure Network       | 0                  | <i>D</i> |
|------------------------|--------------------|----------|
| SSID<br>Encryption (5) | Datalogger WLAN (4 | ·)       |
| Password / Key         | <b>A</b> (6        | i)       |
| Save Cancel (7)        |                    |          |

| 7 | Enter the SSID network name (4)                               |
|---|---------------------------------------------------------------|
| 8 | Enter the encryption type (5):                                |
|   | none = no encryption                                          |
|   | WEP = hexagonal encryption                                    |
|   | WPA1/2 = encryption via pass phrase (8 - 63 ASCII characters) |
| 9 | Only if WEP or WPA1/2 encryption has been selected:           |

enter the corresponding pass phrase / key (6)

| oningure Network |                         | 0.                                     |
|------------------|-------------------------|----------------------------------------|
| SSID             | Datalogger WLAN         | (4)                                    |
| Encryption (5)   | none     WEP     WPA1/2 | WEP key (10 or 26 hexadecimal numbers) |
| Save Cancel      | (6)                     |                                        |
| (7)              | 1                       |                                        |
|                  |                         |                                        |

10 Click on 'Save' (7)

After the changes have been loaded, the message 'Changes have been applied' is displayed.

11 Click on 'OK'

'WLAN management' is displayed.

| SSID                                                 |                        | Signal Strength  | Signal Quality               | Encryption       | Channel |
|------------------------------------------------------|------------------------|------------------|------------------------------|------------------|---------|
| nDatcom                                              |                        | -16 dBm          | 57 %                         | [VVPA2-PSK-CCMP] | 1       |
| Datalogger 1                                         | WLAN Test              | -24 dBm          | 56 %                         | [WPA-PSK-TKIP]   | 11      |
|                                                      |                        | -80 dBm          | 46 %                         | [WPA-EAP-TKIP]   | 6       |
| Undate                                               | Configure N            | letwork          |                              |                  |         |
| SSID                                                 |                        | F                | nervotion                    | Status           |         |
|                                                      |                        |                  |                              |                  |         |
| Datalogger 1                                         | WLAN Test              | N                | ONE                          |                  |         |
| Datalogger 1<br>nDatcom                              | WLAN Test              | N<br>V           | ONE<br>IPA-PSK               | Connecting       |         |
| Datalogger )<br>nDatcom<br>[Netname]                 | WLAN Test              | N<br>V<br>N      | ONE<br>IPA-PSK<br>ONE        | Connecting       |         |
| Datalogger )<br>nDatcom<br>[Netname]<br>Datalogger ) | WLAN Test<br>WLAN Test | N<br>V<br>N<br>N | ONE<br>IPA-PSK<br>ONE<br>ONE | Connecting       |         |

You can use the arrow keys (8) and the 'Save Order' key (9) to change the sequence of displayed networks.

Setting the IP address and connecting 'Fronius Datalogger Web' to the network Set the IP address switch on the 'Fronius Datalogger Web' to 'assigned IP'

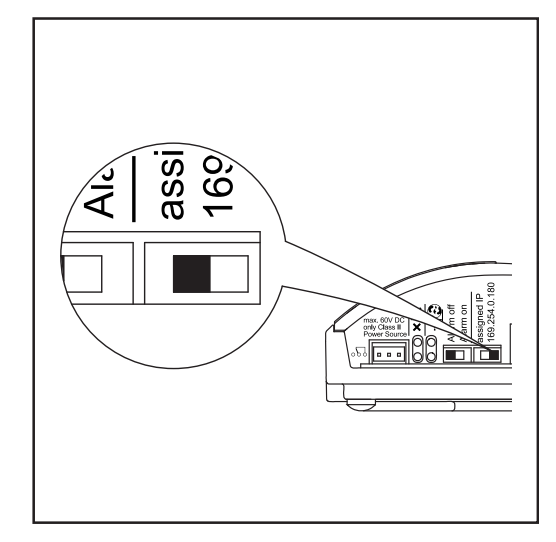

The network settings are applied.

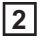

2 Connect 'Fronius Datalogger Web' to the respective network via the LAN or WLAN connection

### **Network settings for PC/laptop**

General

The PC/laptop is also a member of the network and must also be assigned a unique network address like the Datalogger.

If the PC is already integrated in the network, no further settings are required.

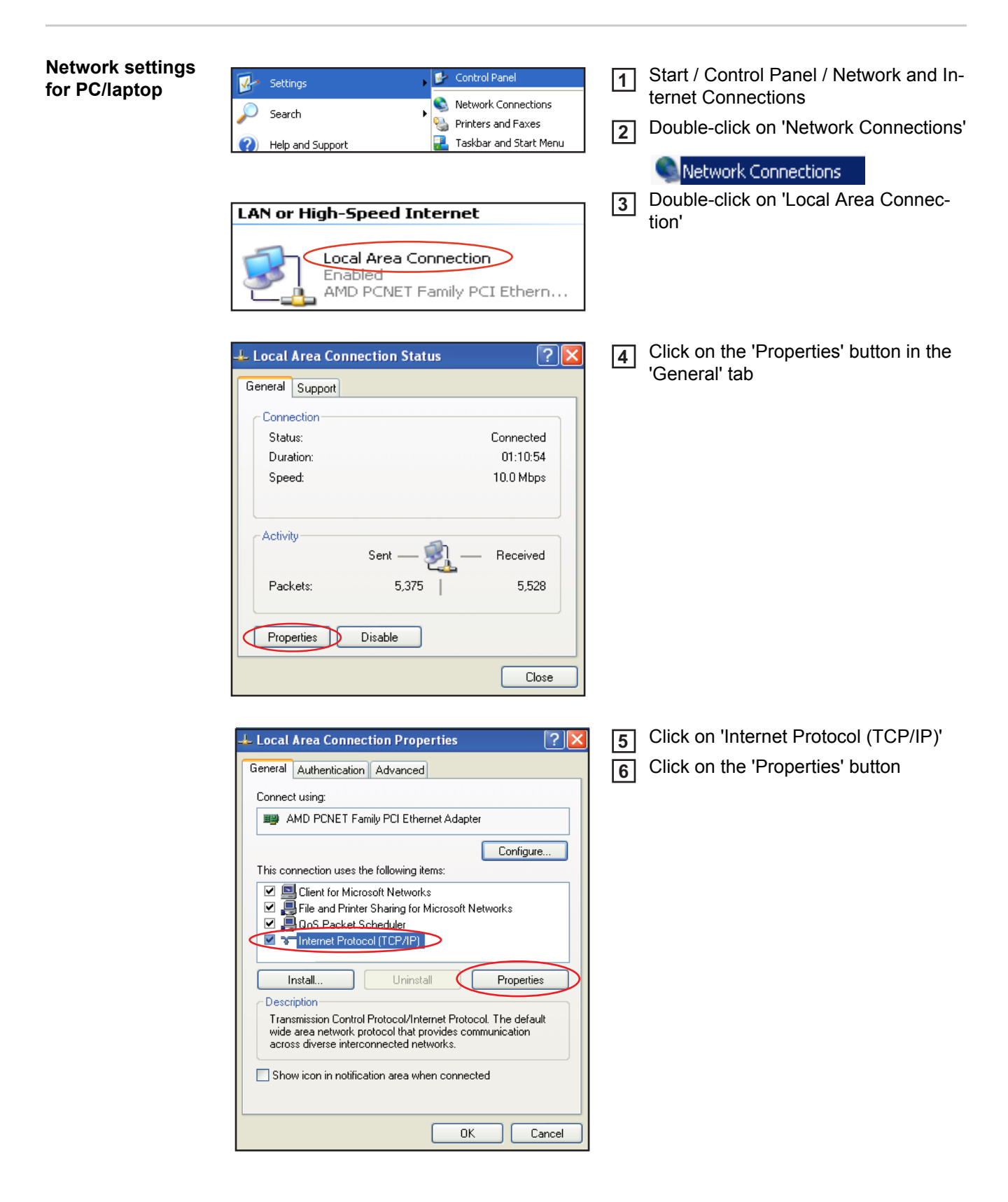

The 'Internet Protocol (TCP/IP) Properties' window will appear.

| Internet Protocol (TCP/IP) Pro                                                                              | perties ? 🔀                                                                   |
|----------------------------------------------------------------------------------------------------|-------------------------------------------------------------------------------|
| General Alternate Configuration                                                                             |                                                                               |
| You can get IP settings assigned au<br>this capability. Otherwise, you need<br>the appropriate IP settings. | tomatically if your network supports<br>to ask your network administrator for |
| Obtain an IP address automatic                                                                              | cally                                                                         |
| Use the following IP address: -                                                                             |                                                                               |
| IP address:                                                                                                 |                                                                               |
| Subnet mask:                                                                                                | · · · · ·                                                                     |
| Default gateway:                                                                                            |                                                                               |
| Obtain DNS server address au                                                                                | tomatically                                                                   |
| OUse the following DNS server a                                                                             | addresses:                                                                    |
| Preferred DNS server:                                                                                       |                                                                               |
| Alternate DNS server:                                                                                       |                                                                               |
|                                                                                                    | Advanced                                                                      |
|                                                                                                    | OK Cancel                                                                     |

If a DHCP server is available in the network:

Select 'Obtain an IP address automatically'

If a DHCP server is not available in the network:

- 7a Select 'Use the following IP address'
- 7b Assign a unique IP address to the PC/laptop

Example: Network address range = 192.168.1.x, subnet mask = 255.255.255.0

- An IP address between 192.168.1.1 and 192.168.1.254 must be assigned to the PC/laptop.
- The IP address selected may not be already assigned in the network.
- The subnet mask must correspond to the existing network (e.g., 255.255.255.0).
- The 'Default gateway' setting is not relevant to the 'Fronius Datalogger Web' connection.

**IMPORTANT** The PC/laptop must not have the same IP address as the 'Fronius Datalogger Web.'

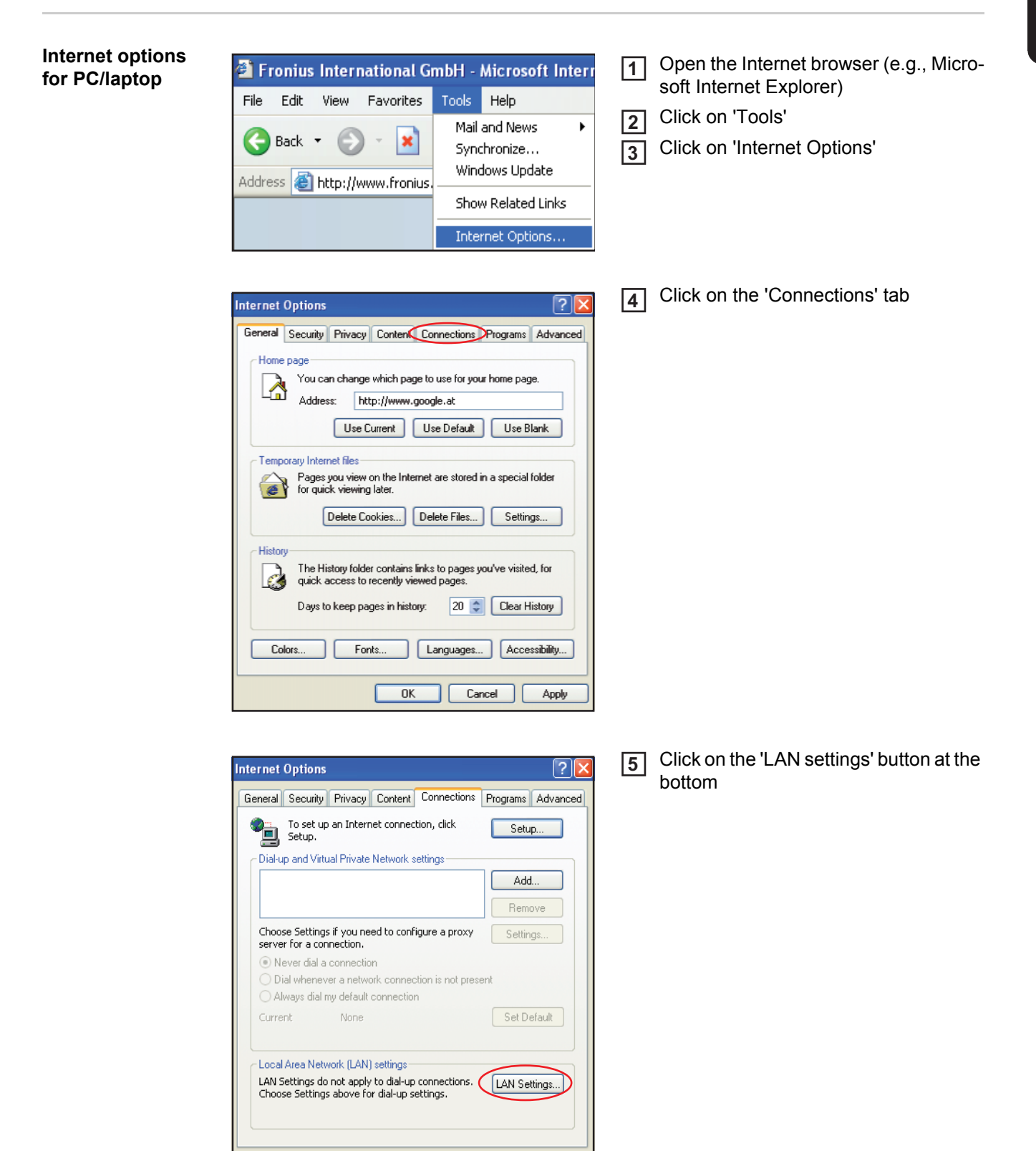

ΟK

Cancel

Apply

| Automal                 | tic configuratio                                                                                        |                                                                                                    |                                                                                                    |        | _ |
|-------------------------|----------------------------------------------------------------------------------------------------|----------------------------------------------------------------------------------------------------|----------------------------------------------------------------------------------------------------|--------|---|
| Automa                  | tic configurati                                                                                         | on may override manual settings.                                                                                                    | To ensure the                                                                                                    |        |   |
| use or n                | nanuai setting<br>maticallu data                                                                        | s, disable automatic configuration.                                                                                                    |                                                                                                    |        |   |
|                         | automatic con                                                                                           | figuration script                                                                                                    |                                                                                                    |        |   |
| bb0                     |                                                                                                    | ingaration script                                                                                                    |                                                                                                    |        |   |
|                         |                                                                                                    |                                                                                                    |                                                                                                    |        |   |
| Proxy se                | erver                                                                                                   |                                                                                                    |                                                                                                    |        |   |
| Use<br>dial-            | a proxy serve<br>up or VPN con                                                                          | er for your LAN (These settings will<br>nections).                                                                                                    | not apply to                                                                                                    | >      |   |
| Add                     | ress: www.                                                                                              | .proxy.exa Port; 8080                                                                                                    | Advanced                                                                                                    |        |   |
| E                       | Sypass proxy :                                                                                          | server for local addresses                                                                                                    |                                                                                                    |        |   |
|                         |                                                                                                    |                                                                                                    |                                                                                                    |        |   |
|                         |                                                                                                    |                                                                                                    | Cancel                                                                                                    |        |   |
|                         |                                                                                                    | UK                                                                                                    |                                                                                                    |        |   |
|                         |                                                                                                    |                                                                                                    |                                                                                                    |        |   |
|                         |                                                                                                    |                                                                                                    |                                                                                                    |        |   |
|                         |                                                                                                    |                                                                                                    |                                                                                                    | -      |   |
| oxy Se                  | ettings                                                                                                 |                                                                                                    | ?                                                                                                    | -      |   |
| <b>xy Se</b><br>Servers | ettings                                                                                                 |                                                                                                    | ?                                                                                                    | -<br>- |   |
| oxy Se                  | ettings<br>Type                                                                                         | Proxy address to use                                                                                                    | Port                                                                                                    | -      |   |
| ixy Se                  | ttings<br>Type<br>HTTP:                                                                                 | Proxy address to use                                                                                                    | Port<br>: 8080                                                                                                    | -      |   |
| oxy Se<br>Server:       | ettings<br>Type<br>HTTP:<br>Secure:                                                                     | Proxy address to use www-proxy.example.com www-proxy.example.com                                                                                                    | Port<br>: 8080<br>: 8080                                                                                                    | -      |   |
| ixy Se                  | ettings<br>Type<br>HTTP:<br>Secure:<br>FTP:                                                             | Proxy address to use<br>www-proxy.example.com<br>www-proxy.example.com                                                                                                    | Port<br>: 8080<br>: 8080<br>: 8080                                                                                                    | -      |   |
| xy Se<br>Server:        | Type<br>HTTP:<br>Secure:<br>FTP:<br>Gopher:                                                             | Proxy address to use<br>www-proxy.example.com<br>www-proxy.example.com<br>www-proxy.example.com                                                                                                    | Port<br>: 8080<br>: 8080<br>: 8080<br>: 8080                                                                                                    | -      |   |
| xy Se                   | Type<br>Type<br>HTTP:<br>Secure:<br>FTP:<br>Gopher:<br>Socks:                                           | Proxy address to use           www-proxy.example.com           www-proxy.example.com           www-proxy.example.com           www-proxy.example.com                                                                                                    | Port<br>: 8080<br>: 8080<br>: 8080<br>: 8080<br>: 8080                                                                                                    | -      |   |
| oxy Se                  | Type<br>Type<br>HTTP:<br>Secure:<br>FTP:<br>Gopher:<br>Socks:<br>VUse the                               | Proxy address to use           www-proxy.example.com           www-proxy.example.com           www-proxy.example.com           www-proxy.example.com           www-proxy.example.com           www-proxy.example.com           www-proxy.example.com           www-proxy.example.com           www-proxy.example.com                                                                                                    | Port<br>: 8080<br>: 8080<br>: 8080<br>: 8080<br>: 8080<br>: 8080<br>: 8080                                                                                                    | -      |   |
| oxy Se<br>Server:       | Type<br>Type<br>HTTP:<br>Secure:<br>FTP:<br>Gopher:<br>Socks:<br>Vuse the                               | Proxy address to use<br>www-proxy.example.com<br>www-proxy.example.com<br>www-proxy.example.com<br>www-proxy.example.com                                                                                                    | Port<br>: 8080<br>: 8080<br>: 8080<br>: 8080<br>: 8080<br>: 5080<br>: 5080<br>: 5080                                                                                                    |        |   |
| Server:                 | ettings<br>Type<br>HTTP:<br>Secure:<br>FTP:<br>Gopher:<br>Socks:<br>Vuse the<br>ons<br>Do not use       | Proxy address to use           www-proxy.example.com           www-proxy.example.com           www-proxy.example.com           www-proxy.example.com           www-proxy.example.com           www-proxy.example.com           www-proxy.example.com           www-proxy.example.com           www-proxy.example.com           www-proxy.example.com           www-proxy.example.com                                                 | Port<br>: 8080<br>: 8080<br>: 8080<br>: 8080<br>: 8080<br>:                                                                                                    |        |   |
| Server:                 | ettings<br>Type<br>HTTP:<br>Secure:<br>FTP:<br>Gopher:<br>Socks:<br>V Use the<br>Do not use<br>192.168. | Proxy address to use           www-proxy.example.com           www-proxy.example.com           www-proxy.example.com           www-proxy.example.com           www-proxy.example.com           www-proxy.example.com           www-proxy.example.com           www-proxy.example.com           www-proxy.example.com           www-proxy.example.com           www-proxy.example.com           www-proxy.example.com           1.180 | Port<br>: 8080<br>: 8080<br>: 8080<br>: 8080<br>: 8080<br>:                                                                                                    |        |   |
| Discreption             | ettings<br>Type<br>HTTP:<br>Secure:<br>FTP:<br>Gopher:<br>Socks:<br>Vuse the<br>Do not use<br>192.168.  | Proxy address to use           www-proxy.example.com           www-proxy.example.com           www-proxy.example.com           www-proxy.example.com           www-proxy.example.com           www-proxy.example.com           proxy server for all proto           proxy server for addresses beg           1.180                                                                                                    | Port : 8080 : 8080 : 8080 : 8080 : 8080 : 9080 : 90 |        |   |

6 When the 'Use a proxy server for your LAN' option is not activated like in the picture, the setting options below it are grayed and not accessible.

When 'Use a proxy server for your LAN' is activated:

- Click on 'Advanced'
- Enter the IP address of the 'Fronius Datalogger Web' in the 'Exceptions' field, e.g., 192.168.1.180 Click on "OK"

# Connecting to 'Fronius Datalogger Web' via Internet browser

| General       | The connection to the 'Fronius Datalogger Web' via an Internet browser is suitable for ac-<br>cessing simple information by several PC users in a LAN (e.g., company networks, schools).                            |
|---------------|----------------------------------------------------------------------------------------------------|
|               | For example, total and daily yields can be accessed and/or inverter comparisons can be made on the 'Fronius Datalogger Web' website.                                                                                |
| Requirements  | <ul> <li>At least a LAN or WLAN connection</li> <li>Internet browser (e.g., Microsoft Internet Explorer IE6.0, Firefox 2)</li> <li>PC/laptop in the same network segment as the 'Fronius Datalogger Web'</li> </ul> |
| Connecting to | 1 Open Internet browser                                                                                                    |

'Fronius Datalogger Web' via Internet browser

Enter the IP address or the hostname and domain name of the 'Fronius Datalogger Web'

The 'Fronius Datalogger Web' website will appear.

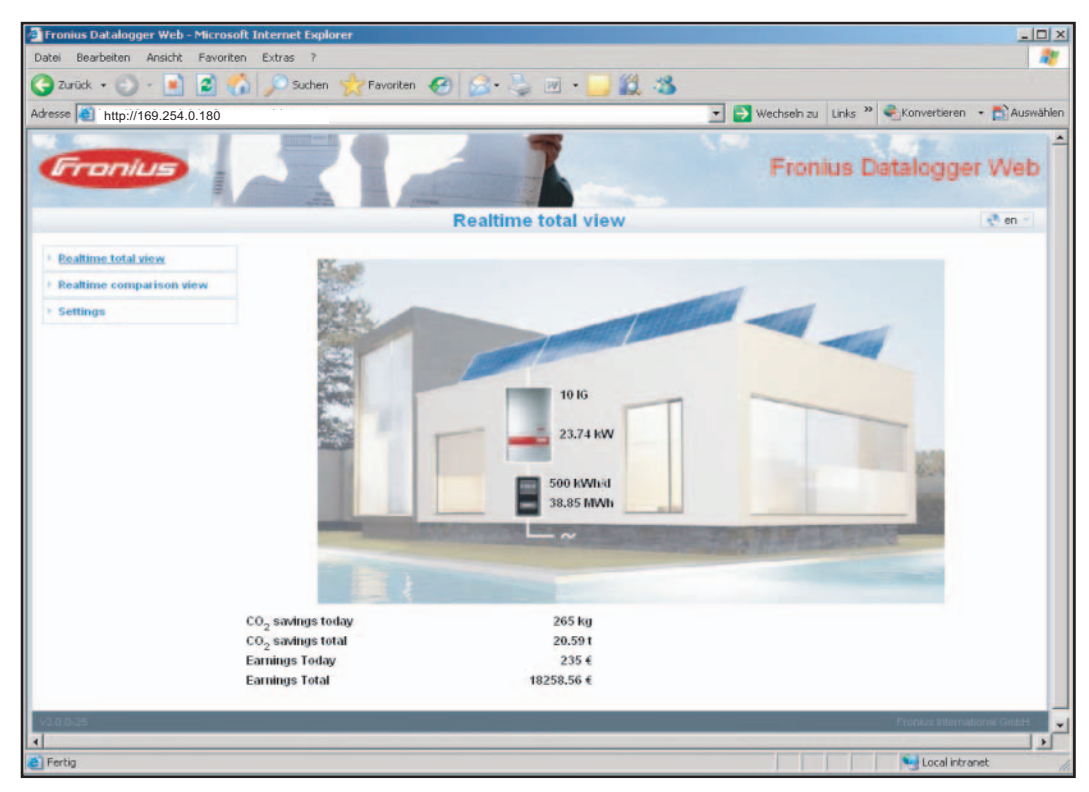

Assign an IP address or hostname as per the section 'Fronius Datalogger Web network configuration'.

For the network administrator

To access the Datalogger website outside of the LAN:

Configure the network router so that requests are forwarded to port 80/TCP on the Datalogger

# Connecting to 'Fronius Datalogger Web' via 'Fronius Solar.access'

| General      | The connection to detailed long-term the photovoltaic sy                                                                                                    | the 'Fronius Dat<br>data recording a<br>/stem.                                                                                                    | alogger Web' via<br>and offers full setti                                                                                                    | 'Fronius Solar.acco<br>ings options and da                                                                               | ess' is suitable for<br>ata preparation for                                                        |
|--------------|----------------------------------------------------------------------------------------------------|----------------------------------------------------------------------------------------------------|----------------------------------------------------------------------------------------------------|----------------------------------------------------------------------------------------------------|----------------------------------------------------------------------------------------------------|
| Requirements | <ul> <li>At least a LAN</li> <li>Internet brows</li> <li>Network confi<br/>configuration'</li> <li>PC/laptop in t</li> <li>PC/laptop ope</li> <li>'Fronius Solar<br/>software is inc</li> <li>Photovoltaic s<br/>online help (C<br/>System)</li> </ul> | N or WLAN conn<br>ser: Microsoft Inf<br>guration of Data<br>he same networ<br>erating system: \<br>access' softwar<br>cluded on the CI<br>system created in<br>open 'Fronius So | ection<br>eernet Explorer IE6<br>logger as per sect<br>k segment as the<br>Vin 2000, Win XP<br>e installed on the I<br>O)<br>n 'Fronius Solar.ac<br>lar.access' / Admi | 3.0<br>ion 'Fronius Datalogge<br>, Win Vista or Win<br>PC/laptop (the 'Fro<br>ccess' as per 'Fron<br>nistration / PV Sys | ogger Web network<br>er Web'<br>7<br>onius Solar.access'<br>ius Solar.access'<br>items / Set up PV |
|              | Delete PV System<br>E-mail Configuration                                                                                                    | PV Sustem Data<br>Moduklaten<br>Optional Data                                                                                                    | PV System Data<br>PV System Name  Country State Time Zone Tariff Currency Connection Type Elifem                                                                       | ¥<br>+ 1.00) Amsterdam, Berlin, Bri¥<br>¥                                                                                |                                                                                                    |

\*) Assigned IP address or assigned hostname for 'Fronius Datalogger Web'

Connecting to 'Fronius Datalogger Web' via 'Fronius Solar.access' 1 Open 'Fronius Solar.access' software

2 Select 'PV Systems'

3 Select the desired photovoltaic system

After a brief time, the connection is made to the selected photovoltaic system. 'Online' and the version of the Datalogger will be displayed in the bottom left status bar.

Deactivate Automatic Download

| For the network | To access the Datalogger outside of the LAN:                                          |
|-----------------|---------------------------------------------------------------------------------------|
| administrator   | - Configure the network router so that requests are forwarded to port 80/TCP and port |
|                 | 15015/TCP on the Datalogger                                                           |

### Connecting to 'Fronius Datalogger Web' via the Internet and 'Fronius Solar.web'

| General                | Using the connection to the 'Fronius Datalogger Web' via the Internet and 'Fronius So-<br>lar.web,' you can access archived data and realtime PV system data from anywhere via<br>the Internet.<br>In addition, you can also provide other users with guest access so that they can view your<br>photovoltaic system as well as make a comparison of several systems.                                                                                                    |
|------------------------|----------------------------------------------------------------------------------------------------|
| Function over-<br>view | The Datalogger is connected to the Internet (e.g., via a DSL router). The Datalogger logs<br>on to 'Fronius Solar.web' on a regular basis and sends its saved data every day.<br>'Fronius Solar.web' can establish active contact with 'Fronius Datalogger Web', e.g., to dis-<br>play realtime data.                                                                                                    |
| Requirements           | <ul> <li>Internet access</li> <li>Internet browser</li> <li>IMPORTANT 'Fronius Datalogger Web' cannot connect by itself to the Internet. A route er must be used for a DSL connection to the Internet.</li> <li>Registration of photovoltaic system with 'Fronius Solar.web' (1) The Datalogger ID is required for the registration. The Datalogger ID is available in Settings / System Information.</li> <li>In order to access realtime data in 'Fronius Solar.web,' the 'Yes' selection option must be activated under 'Send current data to Solar.web,' the 'Daily at' or 'Hourly' selection option must be activated under 'Send archive data to Solar.web' in 'Fronius Datalogger Web' (2).</li> <li>In order to access archived data in 'Fronius Solar.web,' the 'Daily at' or 'Hourly' selection option must be activated under 'Send archive data to Solar.web' in 'Fronius Datalogger Web' (3).</li> </ul> |

| Accessing data<br>from 'Fronius Dat-<br>alogger Web' via<br>the Internet and | To access realtime and archived data from 'Fronius Datalogger Web' using 'Fronius So-<br>lar.web':<br>Open the 'Solar Electronics' heading on the Fronius website 'www.fronius.com' |  |  |  |
|------------------------------------------------------------------------------|----------------------------------------------------------------------------------------------------|--|--|--|
| 'Fronius So-<br>lar.web'                                                     | Start 'Fronius Solar.web'<br>For more information about 'Fronius Solar.web,' see the online help.                                                                                   |  |  |  |
|                                                                              |                                                                                                    |  |  |  |
| For the network administrator                                                | Configure the firewall so that the IP address of the Datalogger can send data to port 49049/<br>UDP from 'solarweb.fronius.com.'                                                    |  |  |  |
|                                                                              | DSL routers mostly enable you to send data to the Internet and, therefore, do not normally have to be configured.                                                                   |  |  |  |

### Calculating the data volume

| General                                                        | During operation of the 'Fronius Datalogger Web' data accumulate, that must be transmit-<br>ted over the internet.<br>Calculating the data volume is necessary for the selection of an appropriate internet con-<br>nection.<br>The following calculation of the data volume provides an overview about the amount of<br>data accumulating during the operation of the 'Fronius Datalogger Web'. |                                                                                                    |                                                     |  |
|----------------------------------------------------------------|----------------------------------------------------------------------------------------------------|----------------------------------------------------------------------------------------------------|-----------------------------------------------------|--|
| Firmware ver-<br>sions for calculat-<br>ing the data<br>volume | The calculation of the data v<br>sion V 2.3.x-x and below.<br>Due to expanded range of fu<br>ume.                                                                                                    | volume is based on the 'Fronius Datalog<br>unctions higher firmware versions may o                                                   | gger Web' firmware ver-<br>cause a higher data vol- |  |
| Calculating the<br>data volume                                 | The calculation of the data<br>logger Web'.                                                                                                    | volume depends on the active function                                                                                                | s of the 'Fronius Data-                             |  |
|                                                                | Function                                                                                                    | Data volume                                                                                                    |                                                     |  |
|                                                                | Making available current<br>data within 'Fronius So-<br>lar.web'                                                                                                    | singular <sup>1)</sup>                                                                                                    | 150 Byte<br>32 kByte/h                              |  |
|                                                                | Viewing current data in<br>'Fronius Solar.web'                                                                                                    | Current total view per sensor card / sensor box                                                                                      | 42 kByte/h<br>+ 300 kByte/h                         |  |
|                                                                |                                                                                                    | Current comparison view per inverter                                                                                                 | 13 kByte/h<br>+ 4 kByte/h                           |  |
|                                                                |                                                                                                    | website                                                                                                    | 0 kByte/h                                           |  |
|                                                                |                                                                                                    | PV system comparison view                                                                                                    | 0 kByte/h                                           |  |
|                                                                | Sending archive data /                                                                                                    | (memory sectors per day                                                                                                    | <sup>2)</sup> x 4 kByte) + 8 kByte                  |  |
|                                                                | logging data to 'Fronius<br>Solar.web'                                                                                                    | transmission time 3)                                                                                                    | 600 Byte/Minute                                     |  |
|                                                                | Communication of ser-<br>vice messages or errors                                                                                                    | With daily communication per service message or error                                                                                | 1 kByte/day<br>+ 300 Byte                           |  |
|                                                                |                                                                                                    | With immediate communication per service message or error                                                                            | 1 kByte                                             |  |
|                                                                | <ol> <li>only after a data log</li> <li>Calculation of the m<br/>"Calculating memor</li> <li>depends on the qua</li> </ol>                                                                                                    | ger reboot or a disconnected internet o<br>emory sectors per day according to cha<br>y capacity"<br>lity of ther internet connection | connection<br>apter "Logging" section               |  |

**IMPORTANT!** Since the values listed in the table are "raw data" of the 'Fronius Datalogger Web' and due to differences by various counting variants at the providers settlement, increase the calculated total value about 10 - 20 %.

If the functions are disabled, no data volume accumulates.

An update of the 'Fronius Datalogger Web' firmware also requires a certain data volume. This data volume depends on the size of the update package and can not be considered in the pre-calculation of the data volume.

| Calculation exam-<br>ples | Example 1 - home PV system                                                                                                |                                                            |
|---------------------------|----------------------------------------------------------------------------------------------------|------------------------------------------------------------|
|                           | 1 inverter;                                                                                                    | + 0,15 kByte                                               |
|                           | No sensor card / sensor box;                                                                                              |                                                            |
|                           | The 'Fronius Datalogger Web' has a 24 h internet connection;                                                              | + 32 kByte/h x 24 h = 768 kByte                            |
|                           | Archive data are sent to the 'Fronius So-<br>lar.web';                                                                    |                                                            |
|                           | 30 minutes transmission time;<br>Inverter runs 14 h/day;                                                                  | + 0,6 kByte/min x 30 min = 18 kByte                        |
|                           | 15 minutes save interval;<br>(according to section "Calculating memory<br>capacity" 1 memory sector per day re-<br>sults) | + (1 memory sectors/day x 4 kByte) + 8 kByte<br>= 12 kByte |
|                           | Current data are daily viewed for 15 min-<br>utes                                                                         | + 42 kByte/h x 0,25 h = 10,5 kByte                         |
|                           | Average error rate is assumed to be one service message per day                                                           | + 1 service message x 1 kByte = 1 kByte                    |
|                           | Subtotal without safety                                                                                                   | 0.15 kByte                                                 |
|                           |                                                                                                    | 768,00 kByte                                               |
|                           |                                                                                                    | 18,00 kByte                                                |
|                           |                                                                                                    | 12,00 kByte                                                |
|                           |                                                                                                    | 10,50 KByte<br>1 00 kByte                                  |
|                           |                                                                                                    | 809,65 kByte                                               |
|                           | Safety factor is calculated with 10%                                                                                      | 809,65 kByte + 10 %                                        |
|                           | End result                                                                                                    | 890,615 kByte/day                                          |
|                           | Example 2 - industrial PV system                                                                                          |                                                            |
|                           | 100 inverters;                                                                                                    | + 0,15 kByte                                               |
|                           | The 'Fronius Datalogger Web' has a 24 h internet connection;                                                              | + 32 kByte/h x 24 h = 768 kByte                            |
|                           | Archive data are sent to the 'Fronius So-                                                                                 |                                                            |
|                           | 120 minutes transmission time;                                                                                            | + 0,6 kByte/min x 120 min = 72 kByte                       |
|                           | 5 minutes save interval:                                                                                                  | + (173 memory sectors/day x 4 kByte)                       |
|                           | (according to section "Calculating memory                                                                                 | + 8 kByte                                                  |
|                           | capacity" 173 memory sectors per day re-<br>sults)                                                                        | = 700 kByte                                                |

| The current total view and the current comparison view are daily viewed for 2 h. | + 42 kByte/h x 2 h<br>+ 300 kByte/h x 10 x 2 h<br>+ (13 kByte/h + 100 x 4 kByte/h) x 2 h<br>= 6910 kByte   |
|----------------------------------------------------------------------------------|----------------------------------------------------------------------------------------------------|
| Average error rate is assumed to be 50 service messages per day                  | + 50 service messages x 1 kByte = 50 kByte                                                                 |
| Subtotal without safety                                                          | 0,15 kByte<br>768,00 kByte<br>72,00 kByte<br>700,00 kByte<br>6910,00 kByte<br>50,00 kByte<br>8500,15 kByte |
| Safety factor is calculated with 10%                                             | 8500,15 kByte + 10 %                                                                                       |
| End result                                                                       | 9350,165 kByte/day<br>(appr. 9,35 MByte/day)                                                               |

### General information for the network administrator

| General firewall settings                                         | The firewall must be configured as follows in order to be able to use the different 'Froniu<br>Datalogger Web' functions:                                                                                                    |                                                  |                                          |                                           |  |  |
|-------------------------------------------------------------------|----------------------------------------------------------------------------------------------------|--------------------------------------------------|------------------------------------------|-------------------------------------------|--|--|
|                                                                   |                                                                                                    | 49049/UDP<br>output                              | 15015/TCP<br>input                       | 80/TCP<br>input                           |  |  |
|                                                                   | Sending service messages                                                                                                    | х                                                | -                                        | -                                         |  |  |
|                                                                   | Connecting to Datalogger via<br>'Fronius Solar.web'                                                                                                    | x                                                | -<br>X                                   | -                                         |  |  |
|                                                                   | Connecting to Datalogger via<br>'Fronius Solar.access'                                                                                                    | -                                                |                                          | X                                         |  |  |
|                                                                   | Access to the 'Fronius Datalogger<br>Web' website                                                                                                    | -                                                | -                                        | x                                         |  |  |
|                                                                   | Service messages are sent via Fron                                                                                                    | ius Solar.web.                                   |                                          |                                           |  |  |
| Sending service<br>messages via a<br>DSL Internet con-<br>nection | Normally, no additional router config<br>tion for accessing 'Fronius Solar.web<br>tions from the LAN to the Internet ar                                                                                                    | uration is requir<br>' and/or sending<br>e open. | red for a regular D<br>g service message | SL Internet connec-<br>s, because connec- |  |  |
| Using 'Fronius<br>Solar.web' and                                  | However, an Internet connection is required to use 'Fronius Solar.web' and send service messages.<br>'Fronius Datalogger Web' cannot connect by itself to the Internet. A router must be used for a DSL connection to the Internet. |                                                  |                                          |                                           |  |  |
| messages                                                          |                                                                                                    |                                                  |                                          |                                           |  |  |

### 'Fronius Datalogger Web' views

#### **Overview**

The following views are displayed on the 'Fronius Datalogger Web' website:

- Current total view
- Current comparison view

#### **Current total view**

The Current total view contains:

- PV system power data
- CO<sub>2</sub> savings per day and total
- Yield per day and total
- Sensor Card data (if available)

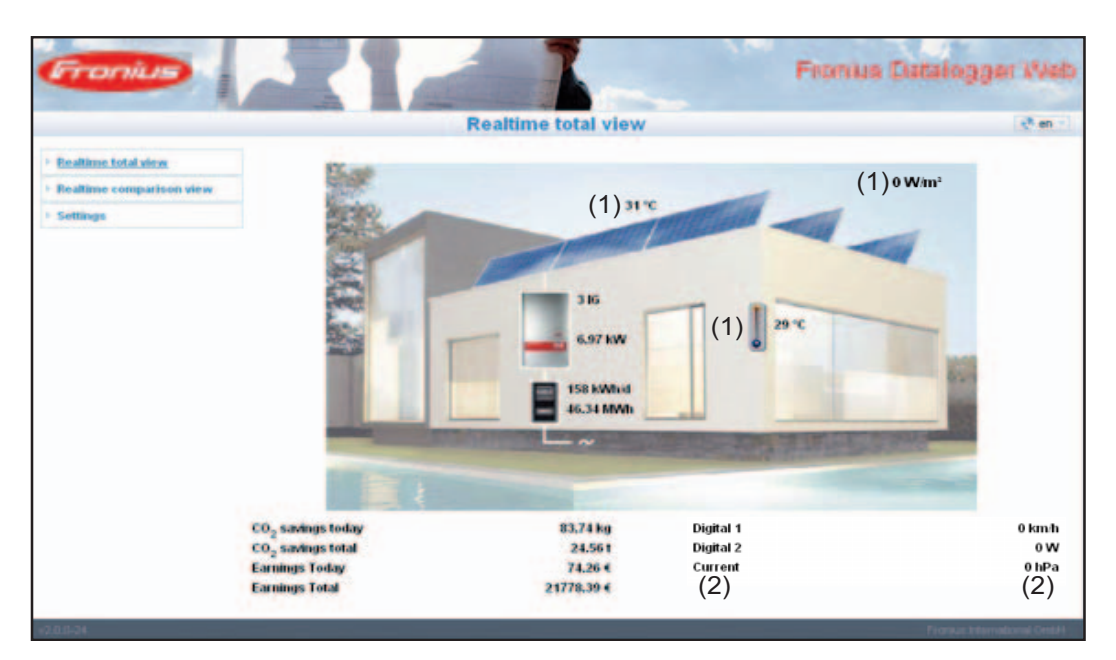

Sensor Card data in graphic display (1): the first three measuring channels of 'Sensor Card 1' are displayed

Sensor Card data under graphic display (2): starting with Sensor Card 0, the first four active measuring channels of Sensor Cards available in the system are displayed

| Current compari-<br>son view | Several inve<br>comparison                 | erters in the same PV system can be compared to each other in the Current view.                                                                                                    |
|------------------------------|--------------------------------------------|----------------------------------------------------------------------------------------------------|
|                              | The realtime<br>module con<br>for each inv | e inverter AC power is displayed as a percentage of the power from the solar<br>nected to the respective inverter (shown in a bar diagram). A bar is displayed<br>erter. The bar color indicates the power range of the inverter: |
|                              | Green:                                     | the inverter power corresponds to the average power of all inverters                                                                                                    |
|                              | Yellow:                                    | the inverter power deviates slightly from the average power of all inverters                                                                                                    |
|                              | Red:                                       | the inverter power deviates strongly from the average power of all invert-<br>ers or an error has occurred in the inverter                                                                                                    |

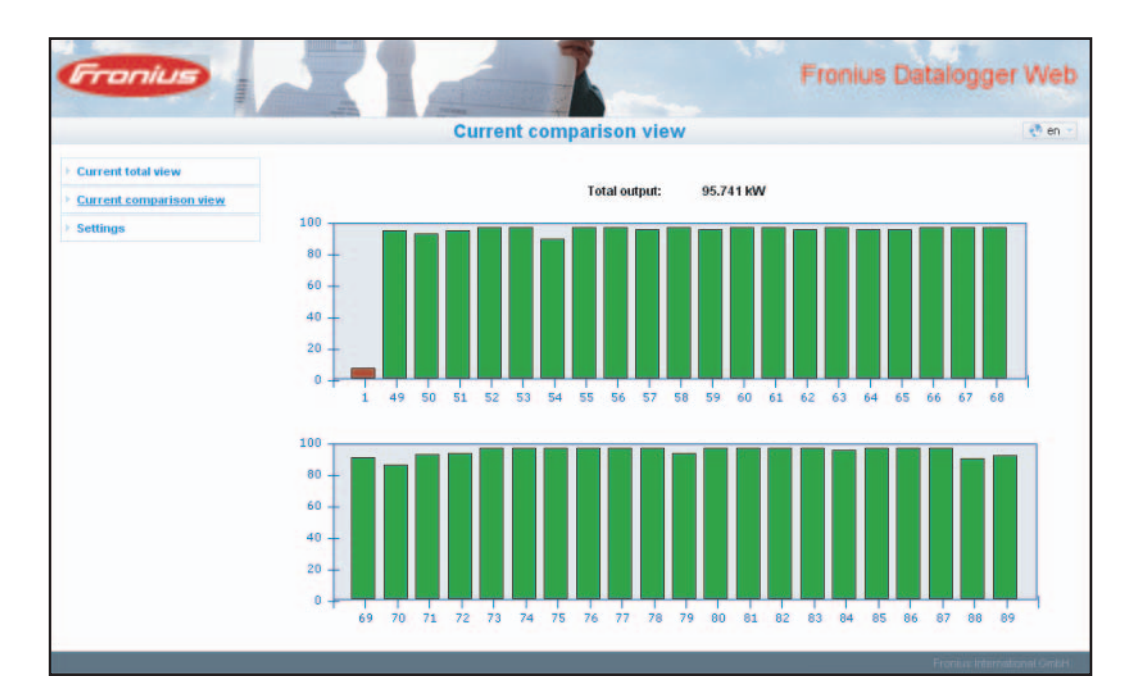

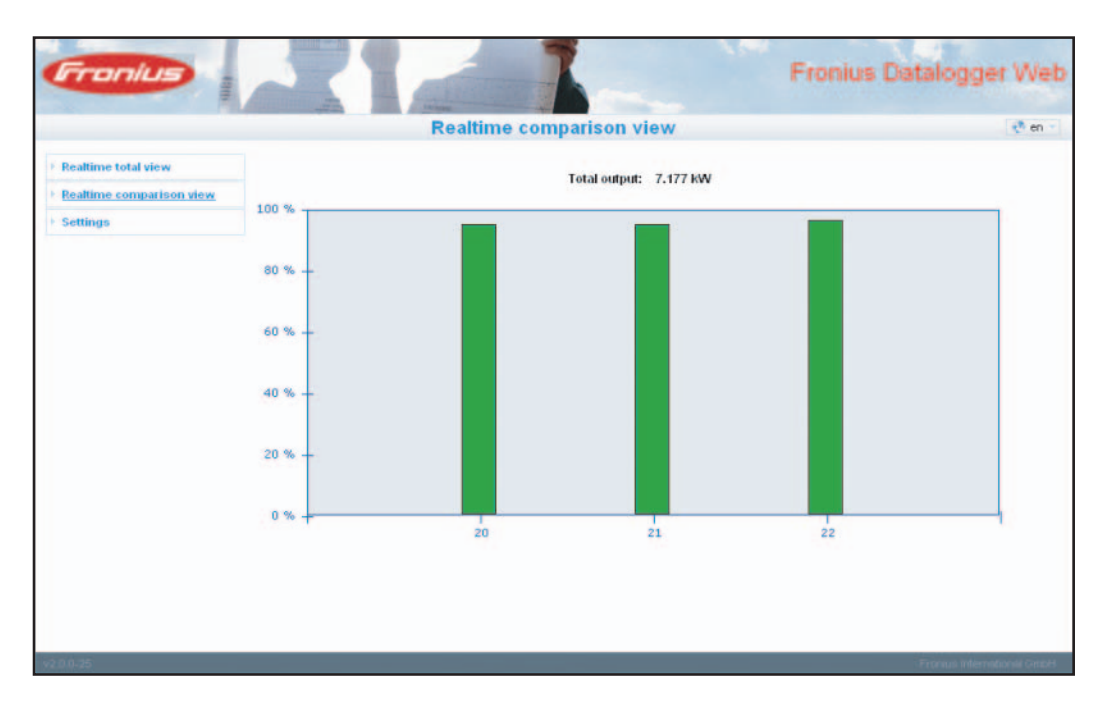

### 'Fronius Datalogger Web' settings

**Overview** The following selection options are available in the 'Settings' menu of the 'Fronius Datalogger Web' website:

- Passwords
- Date / Time \*)
- Views
- Logging
- Network

- Solar.web
- Service Messages
- System Information
- Firmware Update

\*) The Date/Time setting is mandatory

The individual selection options will be explained in the following sections.

| Accessing and<br>editing selection<br>options | <ul> <li>Realtime total view</li> <li>Realtime comparison view</li> <li>Settings</li> <li>Passwords</li> <li>DateTime</li> <li>Views</li> </ul> | <ol> <li>Connect to 'Fronius Datalogger Web'</li> <li>Click on the 'Settings' menu item</li> <li>Click on the desired selection option</li> <li>The desired selection option will open</li> </ol> |
|-----------------------------------------------|----------------------------------------------------------------------------------------------------|----------------------------------------------------------------------------------------------------|
|                                               | Logging     Iletwork                                                                                                    | 4 View/Edit selection option                                                                                                    |
|                                               | <ul> <li>Internet connection</li> <li>LAII</li> <li>WLAII</li> <li>WLAII</li> <li>WLAII management</li> </ul>                                   | 5 If required, click on the respective but-<br>ton (e.g., Save, Synchronize, Update)                                                                                                    |
|                                               | Hetwork diagnostics     Solar.web                                                                                                    | The changed data are applied.                                                                                                    |
|                                               | <ul> <li>Service messages</li> </ul>                                                                                                    |                                                                                                    |
|                                               | <ul> <li>System information</li> </ul>                                                                                                    |                                                                                                    |
|                                               | <ul> <li>Firmware update</li> </ul>                                                                                                    |                                                                                                    |
|                                               |                                                                                                    |                                                                                                    |

### **Passwords**

Access to 'Fronius Datalogger Web' is regulated by assigning passwords. General There are 2 different password types available: The user password \_

\_

The administrator password

IMPORTANT New passwords are only activated when the 'IP address' switch on the Datalogger is set to 'assigned IP.'

#### Passwords

|                                     | Passwords              | i en i |
|-------------------------------------|------------------------|--------|
| Realtime total view                 | liear password         |        |
| Realtime comparison view            | oser passion           |        |
| Settings                            | Old password           |        |
| + Passwords                         | New personal           |        |
| Date/Time                           | Horr password          |        |
| + Views                             | Re-enter new password  |        |
| + Logging                           |                        |        |
| Iletwork                            | Change password Cancel |        |
| <ul> <li>Solar.web</li> </ul>       |                        |        |
| + Service messages                  |                        |        |
| System information                  |                        |        |
| <ul> <li>Firmware update</li> </ul> | Administrator Password |        |
|                                     | Old password           |        |
|                                     | New password           |        |
|                                     | Re-enter new password  |        |
|                                     | Change password Cancel |        |

#### User password An assigned user password only gives the user read access to 'Fronius Datalogger Web.' The user cannot open the 'Settings' menu.

Users must enter their username and password every time they connect to 'Fronius Datalogger Web.'

| Connect to etv     | vlogger.fronius.com 🛛 🛛 🔀 |
|--------------------|---------------------------|
| R                  | GR                        |
| user               |                           |
| <u>U</u> ser name: | 😰 user 💌                  |
| Password:          | •••••                     |
|                    | Remember my password      |
|                    | OK Cancel                 |

| Username = | user |
|------------|------|
|------------|------|

## AdministratorAn assigned administrator password gives the user both read and write access to 'FroniusPasswordDatalogger Web.' The user can then open the 'Settings' menu and make any changes as<br/>desired.

When assigning an administrator password, the user must enter the username and password in 'Fronius Datalogger Web' to open the 'Settings' menu.

| Connect to etw | /logger.fronius.com 🛛 🛛 🔀 | Username = admin |
|----------------|---------------------------|------------------|
| 7              | GR                        |                  |
| admin          |                           |                  |
| User name:     | 🖸 admin 🛛 👻               |                  |
| Password:      | •••••                     |                  |
|                | Remember my password      |                  |
|                | OK Cancel                 |                  |

Forgot Your Password?

A Make a direct connection to 'Fronius Datalogger Web' as per the 'Quick Installation' leaflet

The 'Fronius Datalogger Web' website will appear (no request for passwords)

2 Enter new passwords

### **Time/Date**

The date and time handle several tasks in the system. The time and date are saved for every data record that is logged.

NOTE! You must set the time and date in order to operate 'Fronius Datalogger Web.' This is the only way in which Datalogger data can be recorded.

#### Time/Date

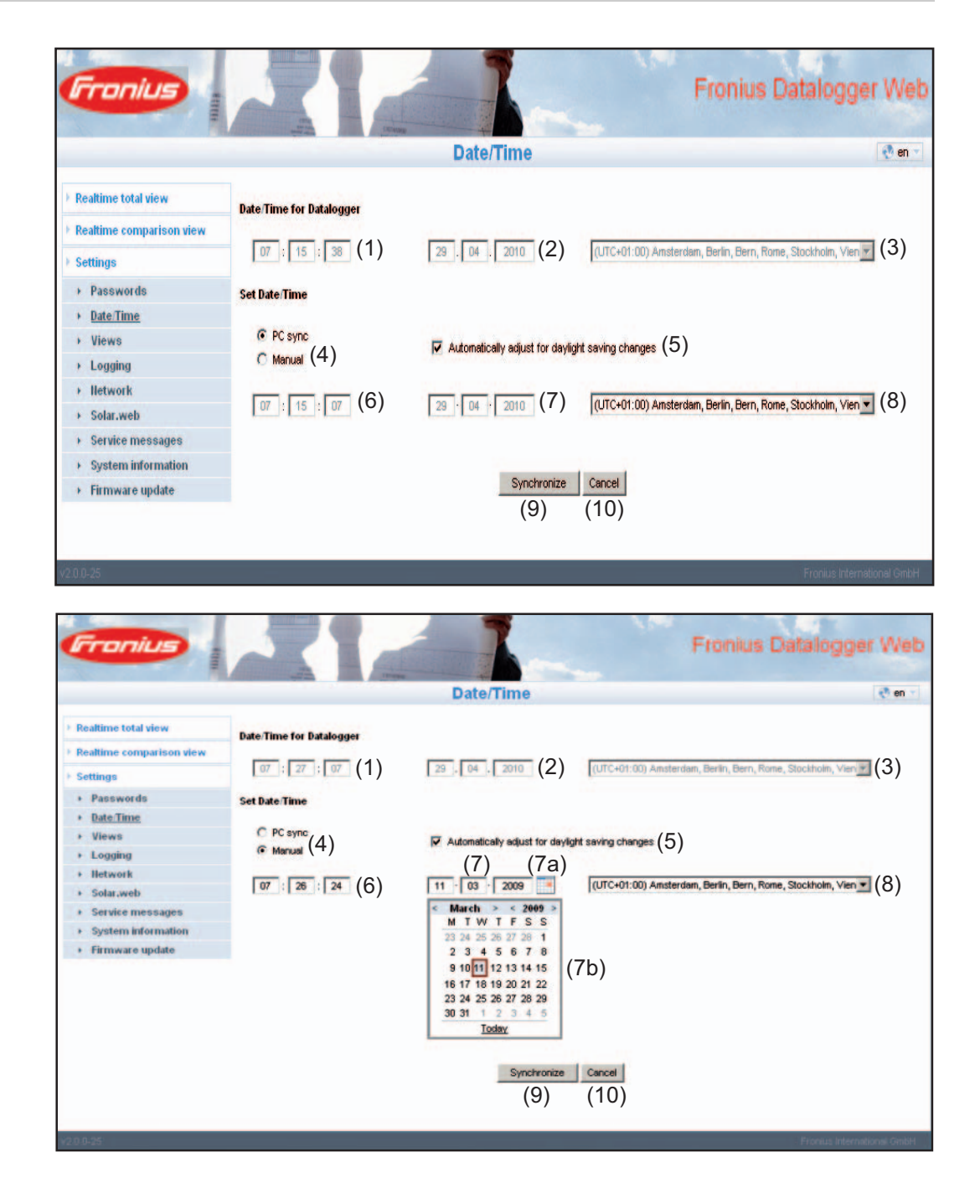

- (1) Datalogger time display
- (2) Datalogger date display
- (3) Datalogger time zone

- (4) Date/Time setting option: synchronize to PC/laptop or manual
- (5) Automatically adjust for daylight savings time

**IMPORTANT** For the automatic daylight savings time setting, the correct time zone must be selected.

- (6) Time from PC/laptop for PC synchronization setting Field for setting the time for the manual setting
- (7) Date from PC/laptop for PC synchronization setting
- (7a) Calendar icon
- (7b) Calendar (opens when you click on the calendar icon)
- (8) Field for setting the time zone
- (9) 'Synchronization' button
- (10) 'Cancel' button

### Views

General

Configuration of the 'Fronius Datalogger Web' website takes place in the views. The language, yield and data for the Comparison and Total view can be set here. A sub-menu is available for settings related to inverters and Sensor Cards.

#### Views

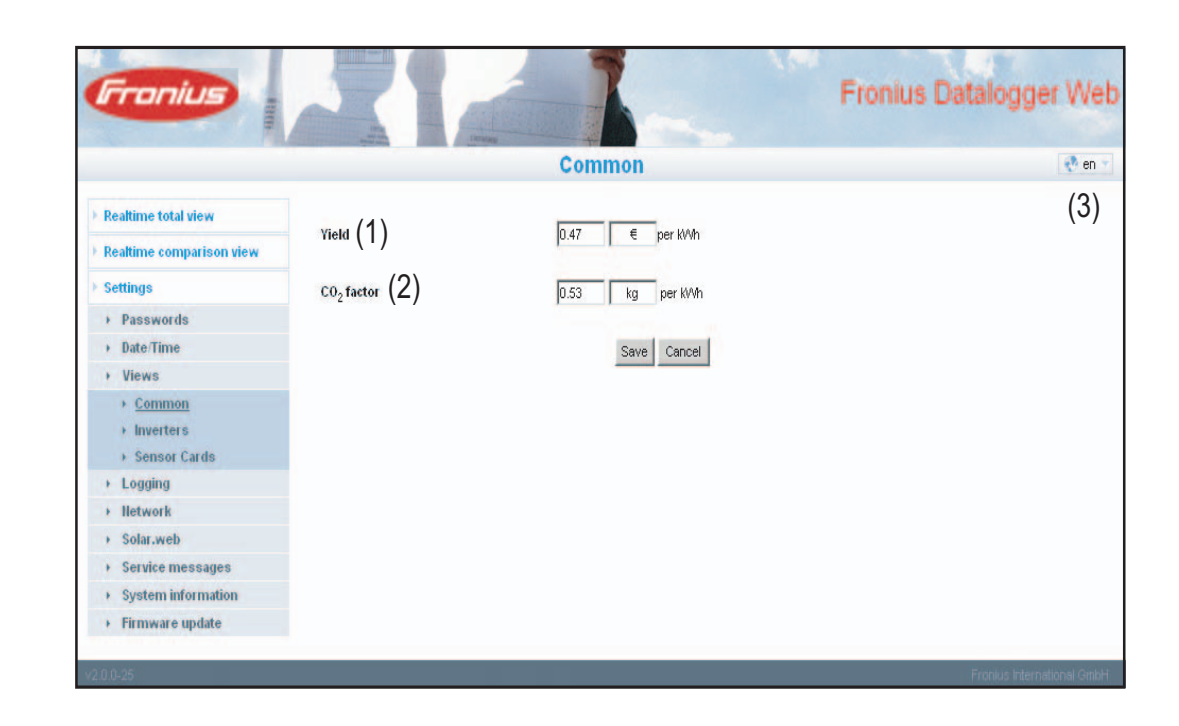

### 'General' view You can en

You can enter the charge rate per kWh and the currency for calculating the yield in 'Yield' (1). The yield is shown in the Current total view.

You can enter the CO2 savings per kWh and the unit for calculating the CO2 savings in 'CO2 factor' (2). The CO2 savings are shown in the Current total view.

The 'Fronius Datalogger Web' website will appear in the language set in the browser or in the last language selected. The language can be changed in the language selection fields (3).

#### **Inverter views**

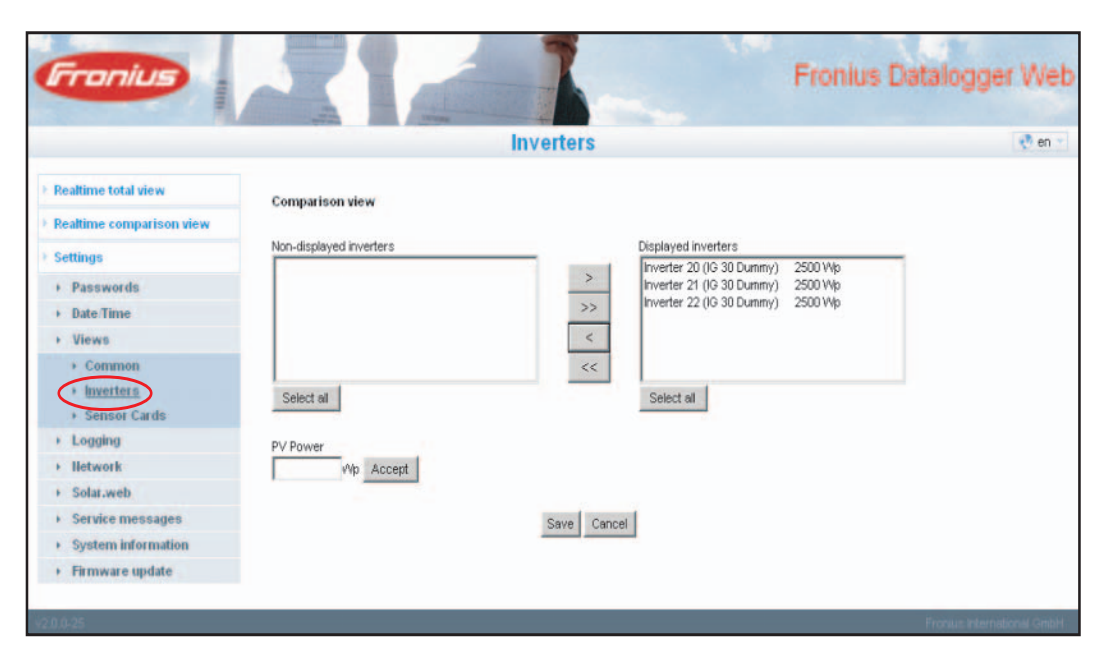

The data for the comparison view is defined in 'Inverters:'

- Select an inverter to be displayed in the Comparison view
- 2 Enter the respective solar module power for each inverter (the nominal output of the inverter is entered by default)
- 3 Assign PV power to the respective inverter using the 'Accept' button
- 4 Click on 'Save'

The settings for the Comparison view are applied.

|  |                                        |                   |               | rionius batalogger vieu |
|--|----------------------------------------|-------------------|---------------|-------------------------|
|  |                                        |                   | Sensor Cards  | e en ·                  |
|  | Realtime total view                    | Course out a      |               |                         |
|  | F Realtime comparison view             | Sensor Card 1     |               |                         |
|  | + Settings                             | Measuring Channel | Channel Hame  |                         |
|  | + Passwords                            | Temperature 1     | Temperature 1 |                         |
|  | Date/Time                              | Temperature 2     | Temperature 2 |                         |
|  | Views     Common                       | Insolation        | Irradiation   |                         |
|  | * Inverters                            | Dinital 1         | Diatel 1      |                         |
|  | Sensor Cards                           |                   | Printer 1     |                         |
|  | + Logging                              | Digital 2         | Pigtal 2      |                         |
|  | + Iletwork                             | Current           | Current       |                         |
|  | + Solar.web                            |                   |               |                         |
|  | <ul> <li>Service messages</li> </ul>   |                   | Save Cancel   |                         |
|  | <ul> <li>System information</li> </ul> |                   |               |                         |
|  | <ul> <li>Firmware update</li> </ul>    |                   |               |                         |

A specific channel name can be assigned to each sensor value of a Sensor Card in 'Sensor Cards' (e.g., wind speed).

- Select Sensor Card for which the channel names are to be changed
- 2 Enter the desired channel names

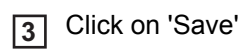

The settings for the Total view are applied.

### Logging

**General** The Datalogger saves the realtime data of all inverters as well as all sensor cards and Fronius sensor boxes integrated into the system at regular intervals. The save interval can be defined in a range of 5 - 30 minutes.

> The data can be prepared, archived and viewed easily with a PC or laptop using the "Fronius Solar.access" software.

#### Logging

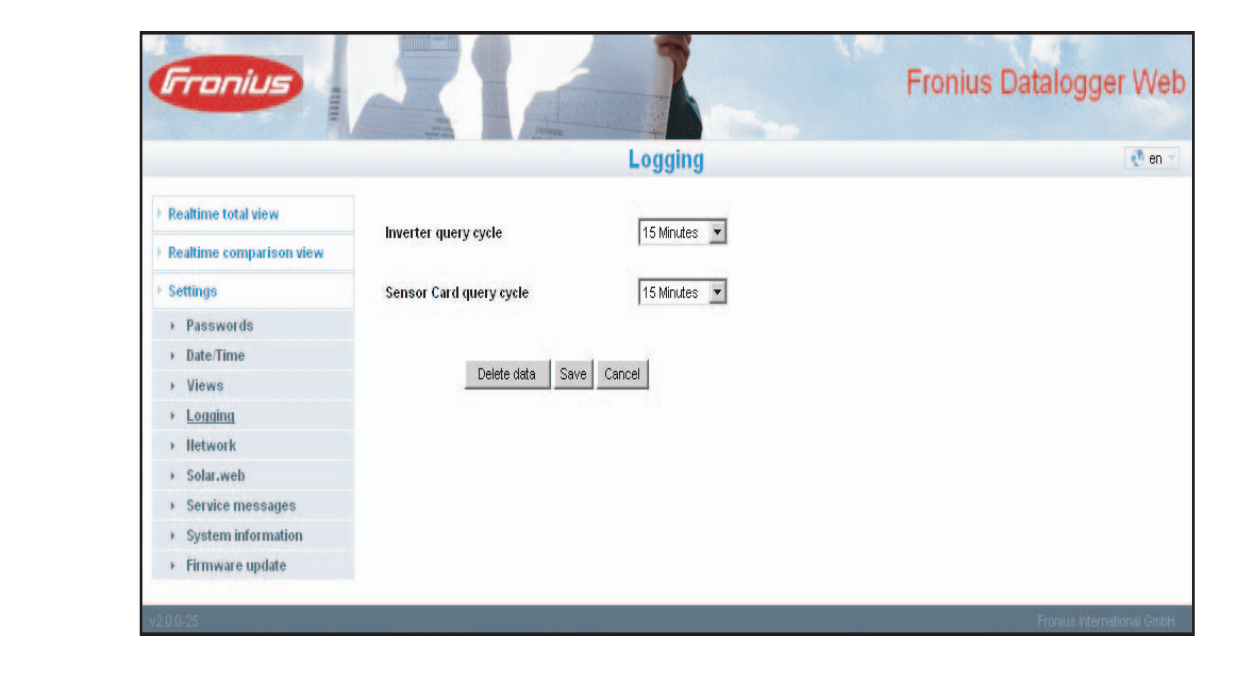

| Memory capacity                  | The Datalogger has a memory capacity of up to 5 years and 7 months for a PV system we one inverter and a save interval of 15 minutes.<br>However, the memory capacity is reduced accordingly depending on the number of inverters and/or Fronius sensor cards/boxes that are integrated into the system. | ith<br>ert- |
|----------------------------------|----------------------------------------------------------------------------------------------------|-------------|
| Calculating mem-<br>ory capacity | 1 Determine logging points for inverters and Fronius sensor cards/boxes                                                                                                    |             |
|                                  | Logging points per day =<br>Save interval [min]                                                                                                    |             |
|                                  | Logging duration [min] <ul> <li>For inverter: e.g., 14 hours = 840 minutes</li> <li>For Fronius Sensor Card/Fronius Sensor Box: 24 hours = 1440 minutes</li> </ul> 2 Calculate the total logging points                                                                                                  |             |
|                                  | Total logging points =<br>= (number of inverters x logging points per day) + (number of Fronius Sensor Carc<br>Boxes x logging points per day)                                                                                                    | ls/         |
|                                  | 3 Determine memory sectors per day                                                                                                    |             |

|                                            | Momony approx par day -                                                        | Total logging points                                |                       |  |  |  |
|--------------------------------------------|--------------------------------------------------------------------------------|-----------------------------------------------------|-----------------------|--|--|--|
|                                            | memory sectors per day =                                                       | 114                                                 |                       |  |  |  |
|                                            | [4] Round to whole numbers                                                     |                                                     |                       |  |  |  |
|                                            | 5 Determine memory capacity                                                    |                                                     |                       |  |  |  |
|                                            | _                                                                              |                                                     |                       |  |  |  |
|                                            | Memory capacity [days] =                                                       | 2048                                                |                       |  |  |  |
|                                            |                                                                                | Memory sectors per day                              |                       |  |  |  |
| Calculation exam-<br>ple                   | 2 inverters, logging duration = 14 hou<br>1 Fronius Sensor Card, logging durat | urs (840 minutes)<br>tion = 24 hours (1440 minutes) |                       |  |  |  |
|                                            | Save interval = 15 minutes                                                     |                                                     |                       |  |  |  |
|                                            | 1. Logging points per day:                                                     |                                                     |                       |  |  |  |
|                                            | Inverter logging points =                                                      | 840 min                                             | — = 56                |  |  |  |
|                                            |                                                                                | 15 min                                              | - 50                  |  |  |  |
|                                            |                                                                                | 1440 min                                            | - 00                  |  |  |  |
|                                            | Sensor Card logging points =                                                   | 15 min                                              | — = 96                |  |  |  |
|                                            | 2. Total logging points:                                                       |                                                     |                       |  |  |  |
|                                            | Total logging points = (2 x 56) +                                              | (1 x 96) = 208                                      |                       |  |  |  |
|                                            | (2 x 56) 2 inverters, (1 x 96)                                                 | 1 Sensor Card                                       |                       |  |  |  |
|                                            | 3. Memory sectors per day:                                                     |                                                     |                       |  |  |  |
|                                            | Memory sectors =                                                               | 208<br>114                                          | — = 1,825             |  |  |  |
|                                            | 4. Rounded:                                                                    |                                                     |                       |  |  |  |
|                                            | 1 825 - 2                                                                      |                                                     |                       |  |  |  |
|                                            |                                                                                |                                                     |                       |  |  |  |
|                                            | 5. Memory capacity [days]:                                                     |                                                     |                       |  |  |  |
|                                            | Memory capacity = $\frac{2048}{2}$                                             | }<br>— = 1024 days (= 2 years, 9 n                  | nonths, 18 days)      |  |  |  |
|                                            | 2                                                                              |                                                     |                       |  |  |  |
|                                            | Memory capacity [days] =                                                       | 2048                                                |                       |  |  |  |
|                                            |                                                                                | Memory sectors per day                              |                       |  |  |  |
|                                            |                                                                                |                                                     |                       |  |  |  |
| Overwriting data<br>when memory is<br>full | When the Datalogger memory is full, t                                          | the oldest data will be overwritte                  | en by the newest data |  |  |  |

**'Delete Data' but-** All 'log data' saved to 'Datalogger Web' is deleted using the 'Delete Data' button. **ton** 

EN-US

**IMPORTANT** The power supply to 'Datalogger Web' must not be interrupted during the deletion process.

### Network

General

The 'Network' selection option is used to configure 'Fronius Datalogger Web' for integration with an existing network.

For more information about network configuration for 'Fronius Datalogger Web,' please see the section 'Fronius Datalogger Web network configuration.'

#### Network

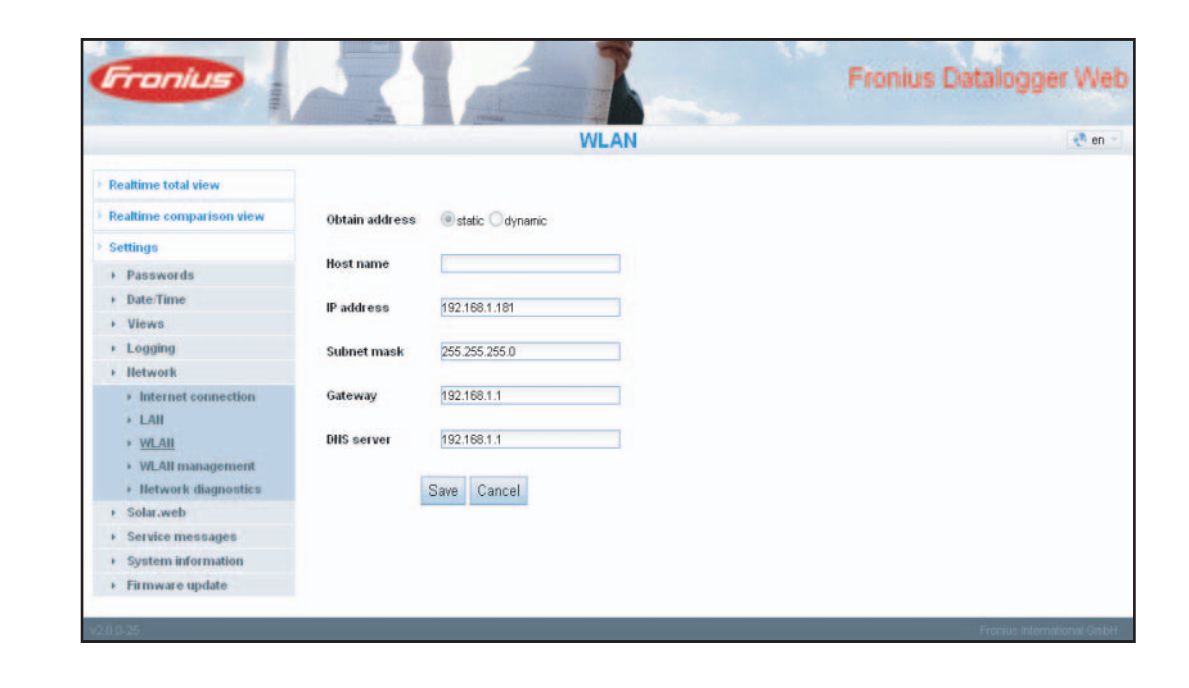

Network diagnostics The 'Network diagnostics' selection option under 'Network' is used to enter 'ping' and 'trace route commands.'

| Fronius                                   |                            |      | Froni      | us Datalogger Web          |
|-------------------------------------------|----------------------------|------|------------|----------------------------|
|                                           | Network diagnostics        |      |            | 🥐 en 👻                     |
| Realtime total view                       | Heet: solarweb fronius.com | ping | traceroute | ŕ                          |
| Realtime comparison view                  |                            |      |            | 10                         |
| Settings                                  |                            |      |            | -                          |
| + Passwords                               |                            |      |            |                            |
| Date/Time                                 |                            |      |            |                            |
| Views                                     |                            |      |            |                            |
| + Logging                                 |                            |      |            |                            |
| Iletwork                                  |                            |      |            |                            |
| Internet connection     LAII     WLAII    |                            |      |            |                            |
| Witzer management     Betwork diagnostics |                            |      |            |                            |
| Solar.web                                 |                            |      |            |                            |
| Service messages                          |                            |      |            | *                          |
| System information                        | Clear                      |      |            |                            |
| Firmware update                           |                            |      |            |                            |
| v2.0.0-25                                 |                            |      |            | Fronius International OmbH |

#### 'Ping command'

The 'ping command' is used to determine whether or not a 'host' is available and how much time a data transfer will take.

Sending a 'Ping command':

Enter a host name in the 'Host' field

Click on the 'Ping' button

- 'Ping command' is sent -
- The resulting data is displayed \_

#### 'Trace route command'

A 'trace route command' is used to determine the intermediate stations the data takes to reach the 'host.'

Sending a 'trace route command':

[1] Enter a host name in the 'Host' field 2 Click on the 'Trace route' button

'Trace route command' is sent

- The resulting data is displayed -

### Solar.web

General The 'Solar.web' selection option is used to make a direct connection to 'Fronius Solar.web' from 'Fronius Datalogger Web.'

For more information about 'Fronius Solar.web,' please see the section 'Connecting to Fronius Datalogger Web via the Internet and Fronius Solar.web' or the 'Fronius Solar.web' online help.

### Solar.web

|                                      |                  |                | 5        | Solar.web    |                |            |          |       | 🜏 er       |
|--------------------------------------|------------------|----------------|----------|--------------|----------------|------------|----------|-------|------------|
| Realtime total view                  | Solar.web regist | ration         |          |              |                |            |          |       |            |
| Realtime comparison view             | Cand surrant dat | to Colar me    |          |              |                |            |          |       |            |
| Settings                             | send current da  | a to solar.we  |          |              |                |            |          |       |            |
| + Passwords                          | C no 💽 yes       |                |          |              |                |            |          |       |            |
| Date/Time                            | Send archive dat | a to Solar wel |          |              |                |            |          |       |            |
| + Views                              |                  | a (0 30m.no)   |          |              |                |            |          |       |            |
| + Logging                            | Cnever           |                |          |              |                |            |          |       |            |
| + lletwork                           | C daily          |                |          |              |                |            |          |       |            |
| + Solar.web                          | (1) At 0:00      | Dally          | (2)      |              |                |            |          |       |            |
| <ul> <li>Service messages</li> </ul> | (.)              |                | (-)      |              |                |            | 10       |       |            |
| System information                   | On 😿 Monda       | ay 📝 Tuesda    | y F Wedn | iesday 📝 Thu | rsday 😿 Friday | 🔽 Saturday | Sunday ( | 3)    |            |
| Firmware update                      | · Hourly (4)     |                |          |              |                |            |          |       |            |
|                                      | 0:00             | 3:00           | 6:00     | 9.00         | 12:00          | 15:00      | 18:00    | 21:00 | Hourly (5) |
|                                      | 1:00             | 4:00           | 7:00     | 10:00        | 13:00          | 16:00      | 19:00    | 22:00 | (0)        |
|                                      | 2:00             | 5:00           | 8:00     | 11:00        | 14:00          | 17:00      | 20:00    | 23:00 |            |
|                                      | Save Cancel      |                |          |              |                |            |          |       |            |

| Daily data trans-<br>mission to So-<br>lar.web  | <ul> <li>If the 'daily' selection option is activated, you can select:</li> <li>The time of day when data is transmitted (1)</li> <li>Whether data is transmitted each day (2)</li> <li>Whether data is transmitted only on specific days (3)</li> </ul> |  |  |  |
|-------------------------------------------------|----------------------------------------------------------------------------------------------------|--|--|--|
| Hourly data trans-<br>mission to So-<br>lar.web | <ul> <li>If the 'hourly' selection option is activated, you can select:</li> <li>The times of day when data is transmitted (4)</li> <li>Whether data is transmitted each day on the hour every hour (5)</li> </ul>                                       |  |  |  |

### Service messages

#### General

es

Service messages as well as errors from inverters, the 'Fronius String Control,' etc. are sent to the Datalogger and saved. The 'Service messages' selection option is used to define how service messages are communicated. Communication can take place via:

- E-mail
- Fax
- SMS
- Relay contact \_
- Buzzer

Service messages can be analyzed further using 'Fronius Solar.web' or 'Fronius Solar.access.'

Fronius Datalogger Web

en en

#### Service messagoniu Service messages (1)PV System Na **[**] (2) Language . Pass Date/Time Message to (3) + Views (4)+ Loggin (8) Fast · Nertu (9) (10)(11)+ Solar web Service message (16)(17) (18)

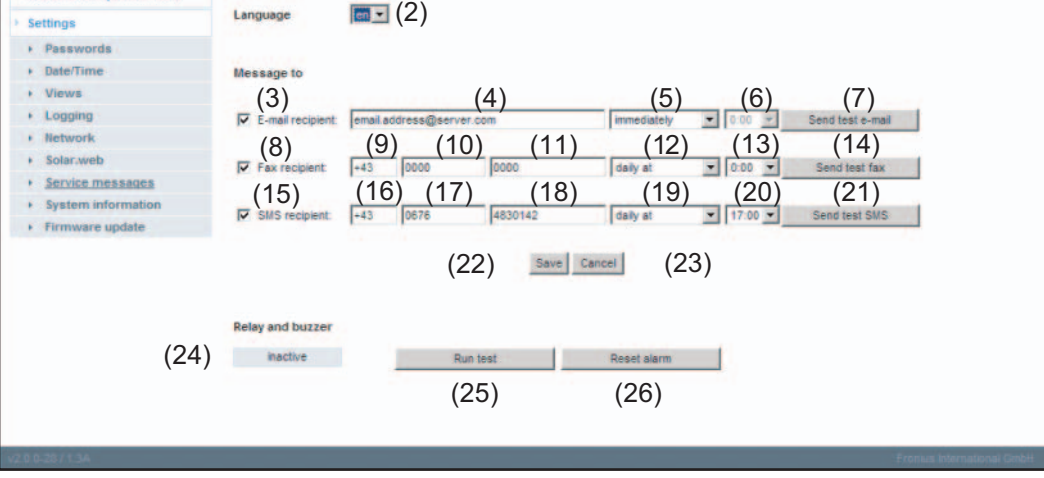

(1)PV system name Included in the service message text

> **IMPORTANT** The system name is used to identify the PV system that sent the message. Always enter a system name.

- (2) Selection field for the language in which the service message should be sent
- (3) Message to e-mail recipient Activate to send service messages to one or more e-mail addresses
- (4) Field for up to a max. of 10 e-mail addresses Separate e-mail addresses with ';'
- (5) Selection field to determine whether the service message will be sent immediately via e-mail or at a specific time
- (6) Selection field for the time when a service message will be sent via e-mail

EN-US

- (7) 'Send test e-mail' button
- Message to fax recipient
   Activate to send service messages to a fax number
- (9) Field to enter country code Example: +43 = country code for Austria
- (10) Field to enter the fax area code
- (11) Field to enter the fax number
- (12) Field for sending daily
- (13) Selection field for the time when a service message will be sent via fax
- (14) 'Send test fax' button
- (15) Message to SMS recipient Activate to send service messages as an SMS to a telephone number
- (16) Field to enter country code Example: +43 = country code for Austria
- (17) Field to enter area code
- (18) Field to enter the telephone number
- (19) Field for sending daily
- (20) Selection field for the time when a service message will be sent via SMS
- (21) 'Send test SMS' button

**IMPORTANT** Check your settings by sending a test message.

- (22) 'Save' button
- (23) 'Cancel' button
- (24) Field to enter country code For a direct warning onsite.

Along with the acoustical signal of the buzzer, additional warnings can also be triggered via the relay output (e.g., signal horn, warning light). The relay contact is an NCC (normally closed contact) and NOC (normally open contact) and is designed for the following max. voltage/current values: 42 V AC / 6 A 60 V DC / 400 mA 40 V DC / 1 A 30 V DC / 6 A

The buzzer and relay are activated or deactivated using the Alarm switch on the Datalogger. An alarm is acknowledged by switching it briefly to 'Alarm off.'

When 'Alarm on' is selected, the buzzer and relay are briefly activated as a test function.

- (25) 'Run test' button Switches the relay and buzzer on for 1 second when the Alarm switch is set to 'Alarm on'
- (26) 'Reset alarm' button Resets a triggered alarm, switches off the relay and buzzer

### **System information**

#### General

The following system information for 'Fronius Datalogger Web' can be viewed in the 'System information' selection option:

- Datalogger ID
- PC board version
- Software version
- System time
- Uptime
- User agent

- Gateway
- DNS server
- LED states
- IP addresses
- Subnet masks
- MAC address

#### System information

|                          |                       | System information                                                                           | en - |
|--------------------------|-----------------------|----------------------------------------------------------------------------------------------|------|
| Realtime total view      |                       |                                                                                              |      |
|                          | Datalogger ID         | 240.8245                                                                                     |      |
| tealtime comparison view | Circuit board version | 1.3A                                                                                         |      |
| Settings                 | Software version      | 2.0.0-25                                                                                     |      |
|                          | System time           | Apr 29 2010, 08:40:01 CEST                                                                   |      |
| Passwords                | Uptime                | 0 d, 16 h, 45 min, 32 sec.                                                                   |      |
| Date/Time                | User agent            | Mozilla/4.0 (compatible; MSIE 6.0; Windows NT 5.1; SV1; NET CLR 1.1.4322; NET CLR 2.0.50727) |      |
| Views                    | Gateway               | 192.168.1.1                                                                                  |      |
| Logging                  | DNS server            | 192.168.1.1                                                                                  |      |
| lletwork                 | LED states            | V X 🧐 👖                                                                                      |      |
| Solar web                |                       | LAN interface                                                                                |      |
| John Web                 | IP address            | 192.168.1.180                                                                                |      |
| Service messages         | Subnet mask           | 255.255.255.0                                                                                |      |
| System information       | MAC address           | 00:07:8E:0C:52:FF                                                                            |      |
| Firmware update          |                       | WLAN interface                                                                               |      |
|                          | IP address            | 192.168.1.181                                                                                |      |
|                          | Subnet mask           | 255.255.255.0                                                                                |      |
|                          | MAC address           | 00:0E:8E:19:86:92                                                                            |      |

- (1) 'Datalogger restart' button Used to restart 'Datalogger Web'
- (2) 'Reset to factory settings' button with the following selection options:

All settings except for the network Used to reset 'Datalogger Web' to factory settings. Network settings remain unchanged.

### All settings

Used to reset 'Datalogger Web' and network settings to factory settings

**IMPORTANT** Using the 'Reset to factory settings' button does not affect the time and date settings. When 'Datalogger Web' is reset to factory settings, the time and date settings must be checked.

### Firmware update

General

You can update the 'Fronius Datalogger Web' firmware from the 'Firmware update' selection option. A 'firmware update' can be carried out via LAN or web.

### Automatic update search

When the 'Automatic update search' option (1) is activated, 'Datalogger Web' will automatically search once a day for updates. If new updates are available, they will be shown in the grey display bar (2).

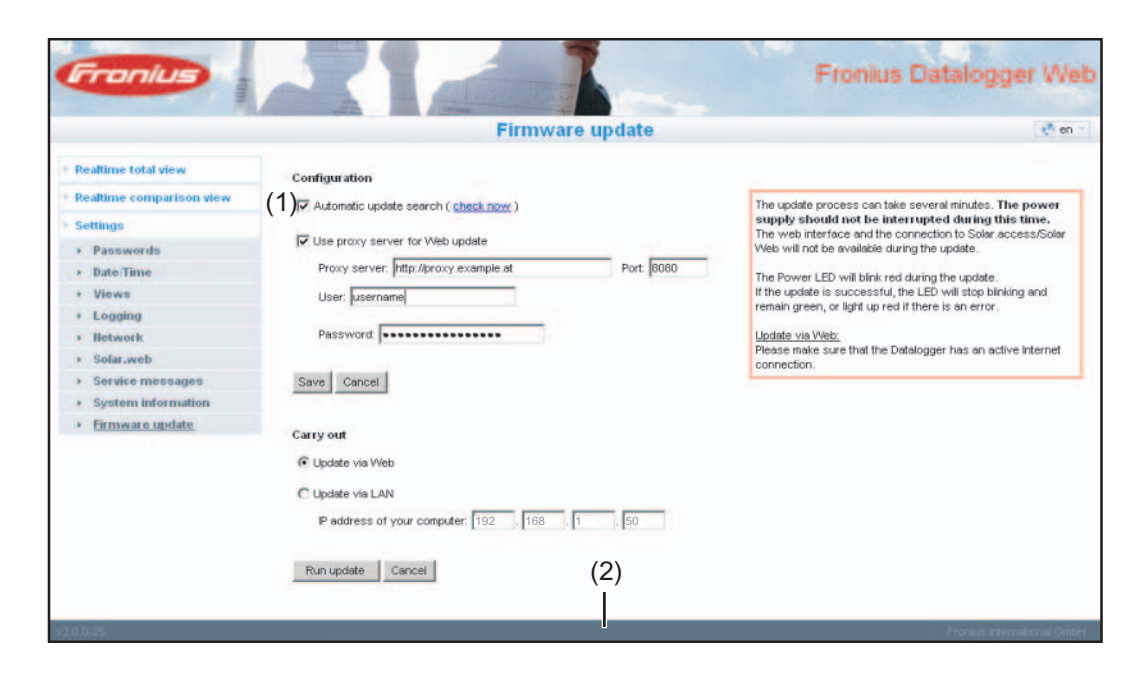

### Manual update search

When the 'Automatic update search' function is deactivated, there will be no automatic update search.

To search manually for updates, use the 'Check now' button (3)

| Realtime total view       Configuration         Realtine comparison view       Automatic update search (check.now.) (3)         > Passwords       Views         > Date Time       Proxy server. pttp://proxy.example.at         > Views       User: username         > Ledging       Password         > Network       Password         > Solar.veb         Service messages       Save Cancel         > Save Cancel         Carry out |                                                                                                    | Firmware updat                                                                                                    | e 🥐                                                                                                    |
|----------------------------------------------------------------------------------------------------|----------------------------------------------------------------------------------------------------|----------------------------------------------------------------------------------------------------|----------------------------------------------------------------------------------------------------|
| Solar.web     Solar.web     connection.     connection.     System information     Eirmware update     Carry out                                                                                                    | Realtime total view<br>Realtime comparison view<br>Settings<br>> Passwords<br>> Date:Time<br>> Views<br>> Logging<br>> Hetwork | Configuration Automatic update search ( <u>check now</u> ) (3) Use proxy server for Web update Proxy server: http://proxy.example.at User: username Password | The update process can take several minutes. The power<br>supply should not be interrupted during this time.<br>The web interface and the connection to Solar access/Solar<br>Web will not be available during the update.<br>The Power LED will blink red during the update.<br>If the update is successful, the LED will solarity and<br>remain green, or light up red if there is an error.<br><u>Update via Web:</u><br>Preser mee sure that the Datalogger has an active internet |
|                                                                                                    | Service messages     System information     Firmware update                                                                    | Save Cancel                                                                                                    | connection.                                                                                                    |

### Firmware update via web

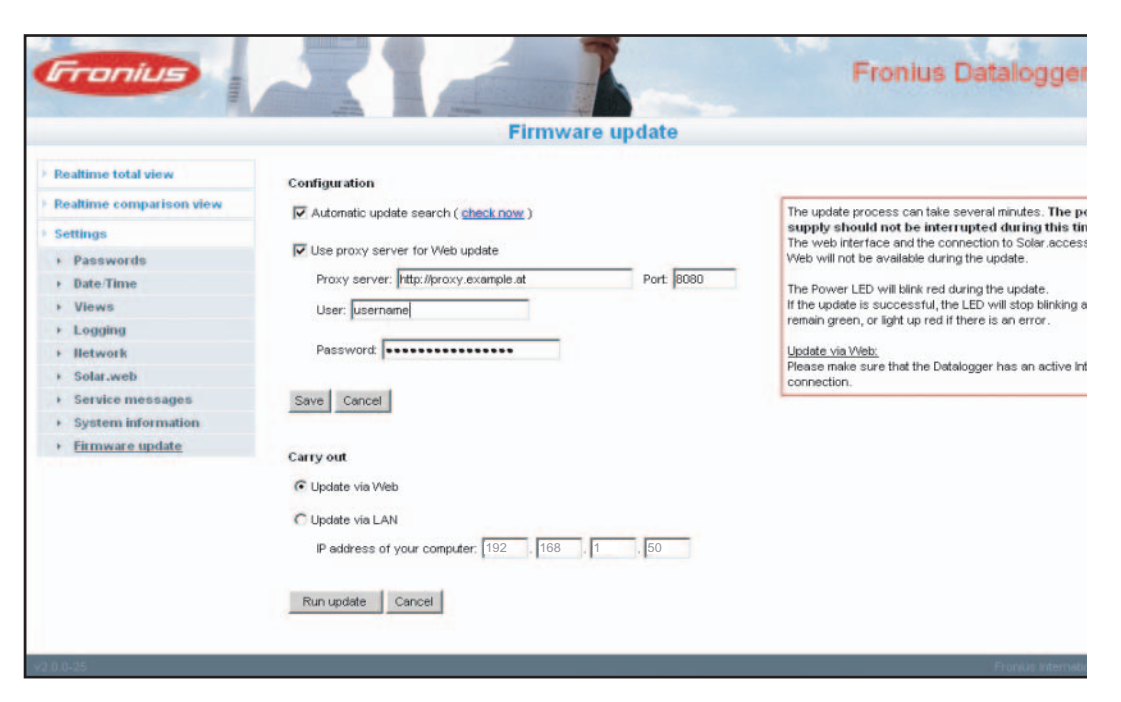

#### Procedure:

- 1 Use your Internet browser to open the 'Fronius Datalogger Web' website
- [2] Open Settings / Firmware update
- 3 Click on the 'Run update' button

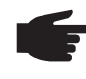

**NOTE!** The update process can take several minutes. The power supply to the 'Fronius Datalogger Web' and the Internet connection should not be interrupted during this time. The web interface and the connection to 'Fronius Solar.access' or 'Fronius Solar.web' will not be available during the update process.

The update is complete when the 'Supply LED' lights up green.

If the connection to the server should fail:

- deactivate the firewall for the duration of the update
- retry the update

**IMPORTANT** If a proxy server is used to connect to the Internet:

- The 'Use proxy server for Web update' selection option must be activated
- The required data must be entered

### Firmware update via LAN

|                          | Firmura                               | o undata  | 100                                                                                                    |
|--------------------------|---------------------------------------|-----------|----------------------------------------------------------------------------------------------------|
|                          | Filliwa                               | re upuate | (S)                                                                                                    |
| Realtime total view      | Configuration                         |           |                                                                                                    |
| Realtime comparison view | Automatic update search ( check now ) |           | The update process can take several minutes. The powe                                                    |
| Settings                 |                                       |           | supply should not be interrupted during this time.                                                       |
| + Passwords              | Use proxy server for Web update       |           | Web will not be available during the update.                                                             |
| + Date/Time              | Proxy server: http://proxy.example.at | Port 8080 | The Power LED will blink red during the update                                                           |
| · Views                  | User: username                        |           | If the update is successful, the LED will stop blinking and                                              |
| Logging                  | -                                     |           | remain green, or light up red if there is an error.                                                      |
| + Network                | Password                              |           | Update via LAN:                                                                                          |
| Solar.web                |                                       |           | computer.                                                                                                |
| Service messages         | Save Cancel                           |           | This will start a server on your computer from which the<br>Datalogger cap download the persessivy files |
| System information       |                                       |           | If there is a firewall between your computer and th                                                      |
| Firmware update          | Carry out                             |           | Datalogger, please deactivate it for the duration of t<br>update.                                        |
|                          | C Lindete via Wah                     |           |                                                                                                    |
|                          |                                       |           |                                                                                                    |
|                          | Update via LAN                        |           |                                                                                                    |
|                          | P address of your computer: 192 . 168 | 1 50      |                                                                                                    |
|                          |                                       |           |                                                                                                    |
|                          | Run undate Cancel                     |           |                                                                                                    |

#### Procedure:

Download the current firmware from the Fronius homepage

[2] Run the downloaded update file on the PC/laptop

This will start a web server from which 'Fronius Datalogger Web' will download the required files.

- 3 Use your Internet browser to open the 'Fronius Datalogger Web' website
- Open Settings / Firmware update
- 5 Enter the IP address of the PC/laptop
- 6 Click on the 'Run update' button

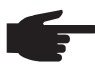

**NOTE!** The update process can take several minutes. The power supply to the 'Fronius Datalogger Web' and the Internet connection should not be interrupted during this time. The web interface and the connection to 'Fronius Solar.access' or 'Fronius Solar.web' will not be available during the update process.

The update is complete when the 'Supply LED' lights up green.

If the connection to the server should fail:

- deactivate the firewall for the duration of the update
- retry the update

### **Technical data**

### **Technical data**

| Memory capacity                                          | 16 MB                                                              |
|----------------------------------------------------------|--------------------------------------------------------------------|
| Supply voltage                                           | 12 V DC                                                            |
| Power consumption                                        | typ. 1.43 W                                                        |
| Degree of protection                                     | IP 20                                                              |
| Dimensions                                               | 190 x 114 x 53 mm<br>4.69 x 4.49 x 2.09 in.                        |
| Relay output*                                            | 42 V AC / 6 A<br>60 V DC / 400 mA,<br>40 V DC / 1 A, 30 V DC / 6 A |
| Maximum cable cross section for the relay output         | 0.08 - 1.5 mm²<br>AWG 14 - 28 (USA/Canada)                         |
| Ethernet (LAN)<br>(WLAN)                                 | RJ 45, 100 Mbit<br>via USB WLAN stick**                            |
| RS 485 (Solar Net)                                       | RJ 45                                                              |
| External power supply connection                         | 12 V DC, max. 1 A, Class 2                                         |
| Cable cross section for external power supply connection | 0.13 - 1.5 mm²<br>AWG 16 - 24 (USA/Canada)                         |
| Ambient temperature                                      | 0 - 50 °C<br>32 - 122 °F                                           |
|                                                          |                                                                    |

\* Values are only valid for pure ohmic load

\*\* Available option

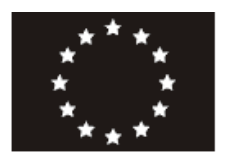

### EU-KONFORMITÄTSERKLÄRUNG 2010 EC-DECLARATION OF CONFORMITY 2010 DECLARATION DE CONFORMITE DE LA CE, 2010

Wels-Thalheim, 2010-06-28

| Die Firma                                                                                                    | Manufacturer                                                                                                    | La compagnie                                                                                                    |  |  |  |
|----------------------------------------------------------------------------------------------------|----------------------------------------------------------------------------------------------------|----------------------------------------------------------------------------------------------------|--|--|--|
| FRONIUS INTERNATIONAL GMBH<br>Günter Fronius Straße 1, A-4600 Wels-Thalheim                                                                                              |                                                                                                    |                                                                                                    |  |  |  |
| erklärt in alleiniger Verantwortung,<br>dass folgendes Produkt:                                                                                                    | Hereby certifies on it's sole responsibility that the following product:                                                                             | se déclare seule responsable du fait<br>que le produit suivant:                                                                               |  |  |  |
| Fronius Datalogger Web 2<br>Solar-Wechselrichter Zubehör                                                                                                    | Fronius Datalogger Web 2<br>Photovoltaic inverter accessories                                                                                        | Fronius Datalogger Web 2<br>Onduleur solaire Accessoires                                                                                      |  |  |  |
| auf das sich diese Erklärung<br>bezieht, mit folgenden Richtlinien<br>bzw. Normen übereinstimmt:                                                                         | which is explicitly referred to by this<br>Declaration meet the following<br>directives and standard(s):                                             | qui est l'objet de la présente<br>déclaration correspondent aux<br>suivantes directives et normes:                                            |  |  |  |
| Richtlinie 2004/108/EG<br>Elektromag. Verträglichkeit                                                                                                    | Directive 2004/108/EC<br>Electromag. compatibility                                                                                                   | Directive 2004/108/CE<br>Électromag. Compatibilité                                                                                            |  |  |  |
| Europäische Normen inklusive<br>zutreffende Änderungen<br>EN 55022:2006<br>EN 61000-6-2:2005                                                                             | European Standards including<br>relevant amendments<br>EN 55022:2006<br>EN 61000-6-2:2005                                                            | Normes européennes avec<br>amendements correspondants<br>EN 55022:2006<br>EN 61000-6-2:2005                                                   |  |  |  |
| Die oben genannte Firma hält<br>Dokumentationen als Nachweis der<br>Erfüllung der Sicherheitsziele und<br>die wesentlichen Schutzanforder-<br>ungen zur Einsicht bereit. | Documentation evidencing<br>conformity with the requirements of<br>the Directives is kept available for<br>inspection at the above<br>Manufacture's. | En tant que preuve de la satisfaction<br>des demandes de sécurité la<br>documentation peut être consultée<br>chez la compagnie susmentionnée. |  |  |  |
|                                                                                                    |                                                                                                    | 1                                                                                                    |  |  |  |

## **€** 2010

PPQ ppa. Mag.Ing.H.Hackl

### Fronius Worldwide - www.fronius.com/addresses

Fronius International GmbH 4600 Wels, Froniusplatz 1, Austria E-Mail: pv@fronius.com http://www.fronius.com Fronius USA LLC Solar Electronics Division 6797 Fronius Drive, Portage, IN 46368 E-Mail: pv-us@fronius.com http://www.fronius-usa.com

Under http://www.fronius.com/addresses you will find all addresses of our sales branches and partner firms!